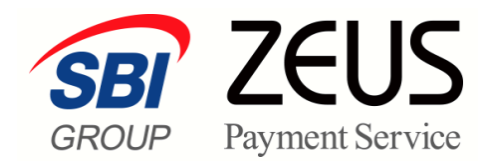

## ZEUS 売上管理画面操作

# 口座振替 WEB 受付サービス 操作マニュアル

株式会社ゼウス

## 目次

| 目次…  |                           | 2  |
|------|---------------------------|----|
| この   | マニュアルについて                 | 3  |
| 1. 🗆 | 座振替決済の流れ                  | 4  |
| 2. 初 | 期設定を行う                    | 5  |
| 2.1  | 送信先メールアドレスの確認と変更          | 5  |
| 2.2  | 送信メールのメッセージ内容の設定          | 9  |
| 2.3  | テストIDによる接続テスト             | 11 |
|      | 2.3.1 ご使用システムとの連携         |    |
|      | 2.3.2 テストIDの確認            |    |
|      | 2.3.3 接続テスト(加盟店様サイトでのテスト) |    |
|      | 2.3.4 接続テスト(振替データ登録のテスト)  |    |
| 3. 🗆 | 座振替決済の申込データを確認する          |    |
| 4. 🗆 | 座振替決済データを登録する             |    |
| 4.1  | 口座振替決済データの登録手順指定          | 22 |
| 4.2  | 会員データから登録                 | 24 |
| 4.3  | 一括登録                      | 25 |
| 5. 🗆 | 座振替決済の振替データを確認する          |    |
| 5.1  | 振替データの確認                  | 27 |
| 5.2  | 振替データの削除                  |    |
| 6. 🗆 | 座振替決済の振替データを集計する          |    |
| 7. 決 | 済データのダウンロード               |    |
| 7.1  | 申込データのダウンロード              |    |
| 7.2  | 振替データのダウンロード              |    |
| 8. 🗆 | 座振替決済の会員を管理する             |    |
| 8.1  | 会員一覧の表示                   | 41 |
| 8.2  | 会員情報の変更                   | 43 |
| 8.3  | 会員一覧のダウンロード               | 44 |
| 8.4  | 退会処理                      |    |

| 9. I  | 9. エラー時の処理(再送信)を行う4 |    |
|-------|---------------------|----|
| 9.1   | CGI送信エラー処理(申込)      |    |
| 9.2   | CGI达信上フー処理(振谷)      | 53 |
| 10. ス | テータス・用語一覧           | 58 |
| 10.1  | ステータスの用語一覧          |    |
| 10.2  | エラーコード              | 60 |
| 10.3  | 口座振替WEB受付サービスの用語一覧  | 60 |

### このマニュアルについて

- 本マニュアルに表示されている画面は、Chrome(バージョン:101.0.4951.67)で画面をキャプチャしています。ご使用のブラウザによって画面の見え方が多少異なることがあるかもしれませんが、ご了承ください。
- 本マニュアルで使用している用語については、別冊『用語集・エラーメッセージ』で解説しています。
   詳しくは『用語集・エラーメッセージ』を参照してください。

## 1. 口座振替決済の流れ

口座振替決済は、以下の流れで処理を行います。 その他の操作については随時必要に応じて行ってください。

### (1)送信先メールの確認・設定

加盟店様、ユーザー様に送信するメールの送信先アドレスやメール内容などの初期設定を確認します。

参照 ➡ 『2. 初期設定を行う』

### (2) ユーザー様による口座情報の登録

- ユーザー様ご自身が口座振替決済用の口座情報を金融機関で登録します。
- ・加盟店様は、申込状況を確認します。

   参照 → 『2.3.3 接続テスト(加盟店様サイトでのテスト)』

### (3) 請求用の振替データの登録

加盟店様は、振替日の8営業日前までに、振替データを登録します。

参照 ➡ 『4. 口座振替決済データを登録する』

### (3) 口座振替決済の結果確認

口座振替決済の結果を確認します。

結果は、振替日の 3~4 営業日後に確認できます。結果を確認し、振替が完了しているときはサービスの提供を行います。

参照 → 『5. 口座情報決済の振替データを確認する』

### (4) 売上金の入金確認

売上金の入金日および入金額や手数料等の明細書は、売上管理画面よりダウンロードしてください

参照 ➡ 『WEB 明細サービス操作マニュアル』

## 2. 初期設定を行う

本マニュアルでは ZEUS 決済サービスで口座振替 WEB 受付サービスを行う方法について説明しています が、この機能を利用するためには、最初に口座振替 WEB 受付サービスの初期設定を行う必要があります。 初期設定では、以下の 3 つの作業を行います。

- 送信先メールアドレスの確認と変更
- 送信メールのメッセージ内容の設定
- テスト ID による接続テスト

### 2.1 送信先メールアドレスの確認と変更

決済結果が通知されるメールアドレスを確認し、必要があればメールアドレスを変更します。

1 メニューから「各種設定」の [設定情報確認] をクリックします。

| <ul> <li>● 各種設定</li> </ul> |
|----------------------------|
| 設定情報確認                     |
| テストカート『番号管理                |
| システム利用料お支払いカード<br>登録フォーム   |

➡「各種設定情報確認」画面が表示されます。

- 2 IP コードを入力します。
  - 211 から始まる 10 桁の数字が口座振替決済の IP コードです。
  - 複数の IP コードを契約している場合は、複数の IP コードが表示されるので、対象の IP コードを 選択します。

| •  •  •  •  •  •  •  •  •  •  •  •  • | 员確認          |               |
|---------------------------------------|--------------|---------------|
| 設定情報をご確認いただけま                         | च <u>ं</u> . |               |
|                                       |              |               |
| IPコード                                 |              |               |
|                                       |              | )一覧から選択して下さい。 |
| 0                                     | 0            |               |
| 0                                     | 0            |               |
| 0                                     | 0            |               |
|                                       |              |               |
|                                       | 表示           | リセット          |

3 [表示] ボタンをクリックします。

➡「各種設定情報確認」画面が表示されます。

| ○ 合俚:                                                                                                    | 設定情報確認                                                                                                    |                                                                                                    |                                                                            |
|----------------------------------------------------------------------------------------------------|----------------------------------------------------------------------------------------------------|----------------------------------------------------------------------------------------------------|----------------------------------------------------------------------------|
| 基本情報                                                                                                    |                                                                                                    |                                                                                                    |                                                                            |
| Pコード ロートド ロートド ロークト・名                                                                                                    | And a second second                                                                                                    |                                                                                                    |                                                                            |
| サイトURL                                                                                                    | -                                                                                                    |                                                                                                    |                                                                            |
| 通帳印字名                                                                                                    | 1976                                                                                                    |                                                                                                    |                                                                            |
| システム設定                                                                                                    | 情報                                                                                                    |                                                                                                    |                                                                            |
| 接続方式 ロ                                                                                                    | 座振替:LinkPoint(CGI)                                                                                                    |                                                                                                    |                                                                            |
| CGI関連(決済                                                                                                    | 結果通知)                                                                                                    |                                                                                                    |                                                                            |
| 送信先ボート                                                                                                    | 80                                                                                                    |                                                                                                    |                                                                            |
| Alethod GET                                                                                                    |                                                                                                    |                                                                                                    |                                                                            |
| JRL www.cardservice.co.jp/?clientip={IPCODE>&email={EMAIL>&money={KING>&sendid=<br><id>&amp;sendpoint={POINT&gt;&amp;telno=<telno></telno></id> |                                                                                                    |                                                                                                    |                                                                            |
| URL                                                                                                    | www.cardservice.co.jp/?c<br><d>&amp;sendpoint=<point< td=""><td>:lientip=<ipcode>&amp;email=<email>&amp;m<br/>&gt;&amp;telno=<telno></telno></email></ipcode></td><td>noney=<king>&amp;sendid=</king></td></point<></d> | :lientip= <ipcode>&amp;email=<email>&amp;m<br/>&gt;&amp;telno=<telno></telno></email></ipcode>          | noney= <king>&amp;sendid=</king>                                           |
| URL<br>※ 設定変更は                                                                                                    | www.cardservice.co.jp/?c<br>〈D〉&sendpoint=〈POINT<br>は各営業担当者までご連絡〈ノ                                                                                                    | clientip= <ipcode>&amp;email=<email>&amp;m<br/>&gt;&amp;teIno=<telno><br/>さむい。</telno></email></ipcode> | noney= <king>&amp;sendid=</king>                                           |
| URL<br>※ 設定変更は<br>メール関連                                                                                                    | www.cardservice.co.jp/?c<br>〈D〉&sendpoint=〈POINT:<br>は各営業担当者までご連絡く/                                                                                                    | slientip= <pcode>&amp;email=<emal>&amp;m<br/>&gt;&amp;teino=<telno><br/>ごさい。</telno></emal></pcode>     | noney={KING>&sendid=                                                       |
| URL<br>※ 設定変更は<br>メール関連                                                                                                    | www.cardservice.co.jp/?c<br>《D>&sendpoint=くPOINT:<br>【各宮葉担当者までご連絡く)                                                                                                    | slientip={PCODE>&email={EMAIL>&rr<br>>&telno={TELNO><br>Edu.                                            | noney=‹KING>&sendid=<br>申込完了メッセージ設定                                        |
| URL<br>※ 設定変更は<br>メール関連<br>申込完了/振<br>(ゼウス⇒ユー                                                                                                    | www.cardservice.co.jp/?c<br>〈D2&sendpoint=〈POINT<br>は容繁担当者までご連絡(が<br>替完了メール<br>ザー〉                                                                                                    | :lientip=〈PCODE〉&email=〈EMAIL〉&rr<br>>&teino=〈TELNO〉<br>されっ。<br>送信する                                    | noney={KING>&sendid=<br>申込売了メッセージ設定<br>振込売了メッセージ設定                         |
| URL<br>※ 設定変更は<br>メール関連<br>申込完了/振<br>くだウス⇒ユー<br>障害検知速報<br>くだウス⇒加盟                                                                               | www.cardservice.co.jp/?c<br>〈D2 &sendpoint=〈PC)NT<br>は各営業担当者までご連絡〈J<br>替完了メール<br>サー)                                                                                                    | :lientip=(PCODE>&email=(EMAIL>&m<br>>&telno=(TELNO><br>ささい。<br>送信する<br>-                                | noney={KING>&sendid=<br>申込完了メッセージ設定<br>振込完了メッセージ設定<br>設定変更                 |
| URL<br>※ 設定変更は<br>メール関連<br>申込完了/振行<br>〈ゼウス⇒ユー<br>障害検知速報<br>〈ゼウス⇒加盟<br>ユーザー連絡                                                                    | www.cardservice.co.jp/?c<br>〈D2 &sendpoint=(POINT<br>さ客営業担当者までご連絡(<br>替完了メール<br>サー)<br>みール<br>(周 加u盟店メールアドレス                                                                                                    | slientip=(PCODE>&email=(EMAIL>&m<br>&teino=(TELNO)<br>され。<br>送信する<br>-                                  | noney=(KING>&sendid=<br>申込完了メッセージ設定<br>振込完了メッセージ設定<br>設定変更<br>設定変更         |
| URL<br>※ 設定変更は<br>メール関連<br>申込完了/振行<br>くどウス⇒ユー<br>障害検知速報<br>ユーザー連絡<br>くどウス⇒加盟<br>ユーザー連絡                                                          | www.cardservice.co.jp/?c<br>〈D2 &sendpoint={POINT<br>は含蓄葉担当者までご連絡〈<br><sup>サー</sup><br>サー〉<br>メール<br>は<br>の<br>川<br>加盟店メールアドレス<br>ロメール<br>に<br>」                                                                        | illentip=《PCODE〉&email=《EMAIL〉&m<br>>&teho=〈TELNO〉<br>さむい。<br>送信する<br>-                                 | noney=(KING>&sendid=<br>申込売了メッセージ設定<br>振込完了メッセージ設定<br>設定変更<br>設定変更<br>設定変更 |

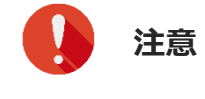

画面下にある「CGI エラーメール」は、CGI を利用している場合のみ表示される 項目です。

#### 4 送信先メールアドレスを確認します。

「メール関連」に表示されているメールアドレスを変更するときは、それぞれのメールアドレ スの右横にある [設定変更] ボタンをクリックします。

ここでは、例として「障害検知速報メール」の[設定変更]ボタンをクリックします。

| メール関連                             |                                        |                            |
|-----------------------------------|----------------------------------------|----------------------------|
| <b>申込完了/振替完了メール</b><br>(ゼウス⇒ユーザー) | 送信する                                   | 申込完了メッセージ設定<br>振込完了メッセージ設定 |
| <b>障害検知速報メール</b><br>〈ゼウス⇒加盟店〉     | -                                      | 設定変更                       |
| ユーザー連絡用 加盟店メールアドレス                | An extension of the state of the state | 設定変更                       |
| <b>決済結果通知メール</b><br>(ゼウス⇒加盟店)     | dominant destruction of                | 設定変更                       |
| CGI エラーメール<br>(ゼウス⇒加盟店)           | design and the state of the            | 設定変更                       |

➡「障害検知速報メールの設定」画面が表示されます。

5 「新しいメールアドレス」の入力欄にメールアドレスを入力します。

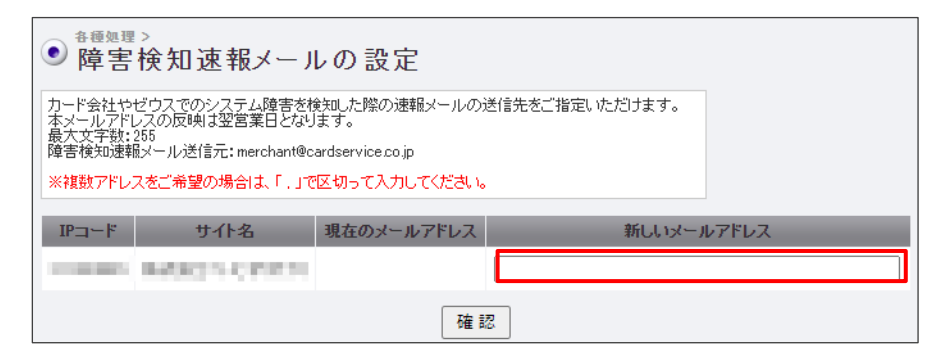

#### 6 [確認] ボタンをクリックします。

➡確認の画面が表示されます。

7 内容を確認し、 [登録] ボタンをクリックします。

| ● <sup>各種処理 &gt;</sup><br>障害検弁 | 印速報メールの設定      |            |               |
|--------------------------------|----------------|------------|---------------|
| IPコード                          | サイト名           | 現在のメールアドレス | 新しいメールアドレス    |
| 10000                          | 0400315-019231 |            | territory and |
|                                |                | 登録         |               |

➡「障害検知速報メールの設定が完了しました。」と表示されます。

8 ほかのメールアドレスを変更するときは、再度、手順 1~3 を行い、「メール関連」で変更したいメールアドレスの[設定変更] ボタンをクリックして変更します。

変更方法は、「障害検知速報メール」の場合と同じです。

| メール関連                         |                                       |                            |
|-------------------------------|---------------------------------------|----------------------------|
| 申込完了/振替完了メール<br>(ゼウス⇒ユーザー)    | 送信する                                  | 申込完了メッセージ設定<br>振込完了メッセージ設定 |
| <b>障害検知速報メール</b><br>〈ゼウス⇒加盟店〉 | -                                     | 設定変更                       |
| ユーザー連絡用 加盟店メールアドレス            | the same set of the state of a        | 設定変更                       |
| <b>決済結果通知メール</b><br>〈ゼウス⇒加盟店〉 | design and the strength of the state  | 設定変更                       |
| CGI エラーメール<br>(ゼウス→加盟店)       | design and the straight states in the | 設定変更                       |
|                               |                                       |                            |

|             | 「ユーザー連絡用加盟店メールアドレス」の[設定変更]ボタンをクリックする<br>と、メールアドレスのほかにメールの内容を確認できる画面が表示されます。<br>メールドレスの変更は、上部にある「連絡先メールアドレス」で変更してください。 |
|-------------|----------------------------------------------------------------------------------------------------|
| <b>峰</b> 備考 | <ul> <li> <b>ご</b></li></ul>                                                                                          |

### 2.2 送信メールのメッセージ内容の設定

決済結果が通知されるメールのメッセージ内容を確認し、必要があればフリーメッセージを追加・更新する ことができます。ただしベースとなるメッセージの変更は行えません。 「各種設定情報確認」画面を表示するまでは、前節『2.1 送信先メールアドレスの確認と変更』の手順1~ 3までと同じです。

1 メニューから「各種設定」の [設定情報確認] をクリックします。

2 IP コードを入力します。

3 [表示] ボタンをクリックします。

➡「各種設定情報確認」画面が表示されます。

4 メール内容を変更するときは、「メール関連」表示されている「申込完了メッセージ設定」 ボタンまたは「振込完了メッセージ設定」ボタンをクリックします。 ここでは、例として「申込完了メッセージ設定」ボタンをクリックします。

| メール関連                            |                                       |                            |
|----------------------------------|---------------------------------------|----------------------------|
| <b>申込完了/振替完了メール</b><br>ゼウス⇒ユーザー〉 | 送信する                                  | 申込完了メッセージ設定<br>振込完了メッセージ設定 |
| <b>璋害検知速報メール</b><br>(ゼウス⇒加盟店)    | -                                     | 設定変更                       |
| ユーザー連絡用 加盟店メールアドレス               | Associate and the state of a solution | 設定変更                       |
| <b>決済結果通知メール</b><br>ゼウス⇒加盟店)     | Available statements                  | 設定変更                       |
| CGI エラーメール<br>(ゼウス⇒加盟店)          | Acceleration that the second          | 設定変更                       |

➡メッセージを追加する画面が表示されます。

- 5 「メッセージ」の入力欄に追加したいメッセージを入力します。
  - 追加したメッセージは、「メールの内容」の「ここにメッセージ表示されます」(青文字)の場所 に追加されます。
  - メッセージは、PC版とスマホ版の2つがあります。

| ● □座振替決済 各種メール設定                                                                                                    |
|----------------------------------------------------------------------------------------------------|
| 口座振替決済 申込完了メール                                                                                                    |
| メッセージ                                                                                                    |
| <b>申込完了時</b> に、ユーザー様へ送信しているメール<br>者で表示した部分に設定した文章が記載されます。<br>※この段階では、まだお支払いは完了していません。<br>※振替完了時にユーザー様に告知したい情報は、こちらに記載しないでください。<br>※歩かセージは1024いイト以内(全角512文字相当)にまとめてください。 |
|                                                                                                    |
|                                                                                                    |
| メールの内容                                                                                                    |

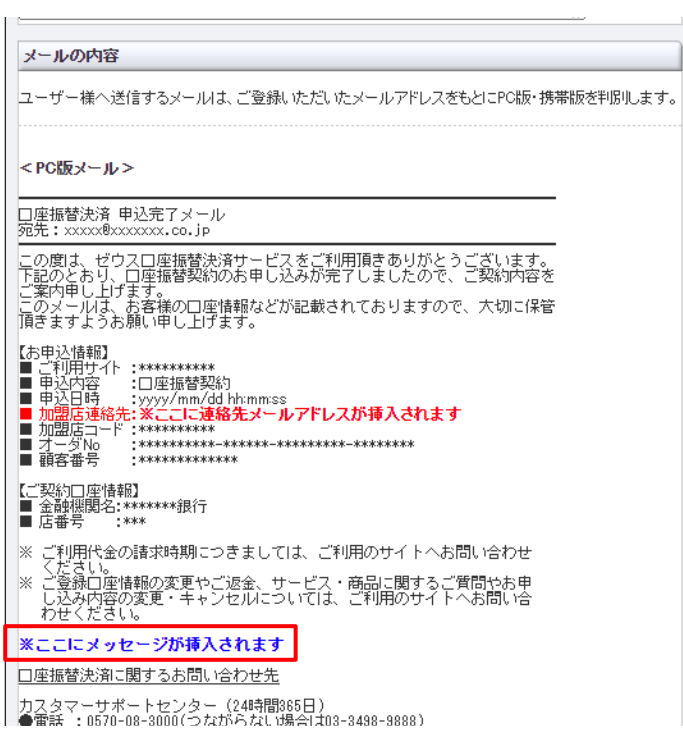

#### 6 画面下の [確認] ボタンをクリックします。

➡確認の画面が表示されます。

#### 7 画面下の [設定変更] ボタンをクリックします。

➡「口座振替決済 申込完了メール設定が完了しました」と表示されれば、完了です。

### 2.3 テスト ID による接続テスト

ZEUS 決済システムでは、接続テスト用にテスト ID が 1 つ用意されています。このテスト ID を使用して 口座振替決済を行い、正常に接続できているかを確認します。

注意

テスト ID による接続テストは、以下の時間内で行ってください。 【平日】月曜日~金曜日 【時間】9:00~17:00

### 2.3.1 ご使用システムとの連携

最初に、加盟店様がご使用しているシステムとゼウス決済サービスとを接続する必要があります。なお、 メールリンク決済をご利用の場合は、加盟店様がご使用のシステムとの連携は不要となります。

### ご使用システムがゼウスと連携している場合

加盟店様がご使用しているシステムの管理画面にログインし、IP コードを登録してください。なお、IP コード登録手続きを、加盟店様自身で行わなくてもよいシステムもあります。 システムによって IP コードの設定方法が異なるので、ご不明点はシステム提供会社へご確認ください。

### 自社で構築したシステムにゼウス決済サービスを接続する場合

お渡しした『システム設定マニュアル』の内容をご確認のうえ、設定をお願いいたします。 なお、『システム設定マニュアル』は、ログイン時の画面にある[※加盟店様サポートページはこちら]を クリックして表示される「加盟店様サポートページ」からもダウンロードできます。

### 2.3.2 テスト ID の確認

ZEUS 決済システムが発行した「テスト ID」を確認します。

### 1 メニューから「各種設定」の[テストカード番号管理]をクリックします。

| ● 各種設定                   |
|--------------------------|
| 設定情報確認                   |
| テストカード番号管理               |
| システム利用料お支払いカード<br>登録フォーム |

➡「テストカード番号管理」画面が表示されます。

#### 2 IP コードを入力します。

- 211 から始まる 10 桁の数字が口座振替決済の IP コードです。
- 複数の IP コードを契約している場合は、複数の IP コードが表示されるので、対象の IP コードを 選択します。

| <ul> <li>         ・         ・         ・</li></ul> | 管理               |                       |
|---------------------------------------------------|------------------|-----------------------|
| 当社システムのテストを行っていただ                                 | くためのテストカード番号をご確認 | いただけます。               |
| IP⊐−F                                             |                  |                       |
|                                                   | IPコードを入力、または、下記の | )一覧から選択して下さい。         |
|                                                   |                  | and the second second |
|                                                   |                  |                       |
|                                                   |                  |                       |
| 上記サイト全チェック                                        |                  |                       |
|                                                   | 表示               | リセット                  |
|                                                   | 1X /1            | DEPT                  |

3 [表示] ボタンをクリックします。

➡設定情報が表示されます。「テストカード番号」欄に表示された8桁の数字がテストIDです。

| <ul> <li><sup>各租</sup></li> <li>テ</li> </ul> | <sup>議定 &gt;</sup><br>ストカー | -ド番号  | 管理              |          |              |     |        |           |          |             |                 |
|----------------------------------------------|----------------------------|-------|-----------------|----------|--------------|-----|--------|-----------|----------|-------------|-----------------|
| 選択                                           | 状 態                        | IPコード | サイト名            | テストカード番号 | 有効期限<br>(月年) | 限度額 | 指定電話番号 | 指定メールアドレス | 指定IPアドレス | 備考          | 最終利用日<br>(決済完了) |
|                                              | 利用可能                       |       | MARK CONTRACTOR | (口振用)    | -            | 無制限 | -      | -         | _        | 変更・追加はできません | -               |

4 続けて、接続テストを行います。

参照 ➡ 『2.3.3 接続テスト (加盟店様サイトでのテスト)』

### 2.3.3 接続テスト(加盟店様サイトでのテスト)

テスト ID を使用し、加盟店様のサイトでテストを行います。

1 加盟店様サイトで支払方法選択画面を表示し、[口座振替決済]ボタン(またはそれを示す ボタン)をクリックします。

| な古地方法                                   | -3 - 4 1 | 1000             |
|-----------------------------------------|----------|------------------|
|                                         | 手数料      | ¥ 0              |
| O ZEUSクレジット決済                           | 送料       | ¥10              |
| ) ZEUSコンビニ決済                            |          |                  |
| ○ ZEUS銀行振込決済                            | 습함       | ¥670税込           |
| ) キャリア決済                                | [1       | 说率 10 % 対象 ¥670] |
| ● 口座振替決済                                | *****    | ¥ 670 83         |
| ) 楽天Edy決済                               | わ文仏い言言   | 1010 102         |
| ○ 代金引換                                  | ご利用ポイント  | 0 pt             |
|                                         | 加算ポイント   | 6 pt             |
| お問い合わせ                                  |          |                  |
| お問い合わせ事項がございましたら、こちらにご入力ください。(3000文字まで) | 確認する     | ;                |
|                                         | カートに戻    | 5                |

➡「ご利用金融機関の選択」画面が表示されます。

2 ご利用の金融機関の種類を選択し、 [次へ] ボタンをクリックします。

|                | ご利用金融機関の選択                                                                  |
|----------------|-----------------------------------------------------------------------------|
| こより、□<br>¥しいお手 | 座振替契約でご利用になる金融機関お選択してください。<br>5続き方法はこちら                                     |
|                | システムのメンテナンス時間に                                                              |
| 0              | 都市銀行                                                                        |
| 0              | ・みずほ銀行・三難UFJ銀行・三井住友銀行・りそな銀行・埼玉りそな銀行                                         |
|                | 地方銀行(北海道·東北地方)                                                              |
| 0              | ・北海道銀行・青森銀行・みちのく銀行・秋田銀行・北都銀行・荘内銀行・山形銀行・岩手銀行・七十七銀行<br>・東邦銀行・さらやか銀行・仙台銀行・福島銀行 |
|                | 地方銀行(関東地方)                                                                  |
| $\sim \sim $   | ~~~~~~~~~~~~~~~~~~~~~~~~~~~~~~~~~~~~~~~                                     |
|                | ・島根銀行・覆防銀行                                                                  |

| 0 | ・福岡銀行・筑邦銀行・佐賀銀行・十八親和銀行・肥後銀行・大分銀行・宮崎銀行・鹿児島銀行・琉球銀行<br>・西日本シティ銀行・北九州銀行・福岡中央銀行・佐賀共栄銀行・長崎銀行・熊本銀行・豊和銀行・宮崎太陽銀行<br>・南日本銀行 |
|---|----------------------------------------------------------------------------------------------------|
| 0 | ネット専業銀行・その他<br>・PayPay銀行・セブン銀行・ソニー銀行・楽天銀行・住信SBIネット銀行・auじぶん銀行・イオン銀行・新生銀行                                           |
| 0 | ゆうちょ銀行・信用金庫<br>・ゆうちょ銀行・信用金庫                                                                                       |

➡選択した金融機関の種類に合わせて、具体的な金融機関名を選択する画面が表示されます。

### 3 銀行を選択し, [次へ] ボタンをクリックします。

 $\sim$ 

ここでは、手順2で「都市銀行」を選択した場合の画面を表示しています。

| 都市釗              |                                                                                   |
|------------------|-----------------------------------------------------------------------------------|
|                  | みずは銀行                                                                             |
| 0                | ご利用条件:同行のインターネットバンキング契約をされているお客様(個人)<br>ご利用条件:同行のインターネットバンキング契約をされているお客様(個人)      |
|                  | こ 11/11/11/10/2017 - 2007 101<br>(土曜日22:00~翌日曜日8:00、第1・4土曜日3:00~5:00はご利用いただけません。) |
|                  | 三菱UFJ銀行                                                                           |
| 0                | ご利用条件:同行のキャッシュカードを保有されているお客様(個人)                                                  |
| $\sim \sim \sim$ |                                                                                   |
| 0                | - ヨニノー マンスロー<br>ご利用条件: 同行のキャッシュカードを保有またはインターネットバンキング契約をされているお客様                   |
| 0                | (個人・通帳个先行の口座も可)                                                                   |

<sup>➡「</sup>口座振替決済 お申し込み」画面が表示されます。

| 4 | 「お客様情報」 | と | 「お引き落とし」 | 口座情報」 | の詳細を入力します。 |
|---|---------|---|----------|-------|------------|
|---|---------|---|----------|-------|------------|

| <ul> <li>個人情報の入力に</li> <li>ご利用金融機関を</li> <li>株式会社ゼウスは<br/>あ申し込み完了後<br/>容の変更・キャンセ</li> </ul> | お申し込みのご案内<br>不安のある方は <u>こちら</u> を訪読みください。<br>変更する場合は、「前面面へ戻る」ボタンを押してください。<br>システム代行会社です。<br>の、ご登録口座情報の変更やご返金、サービス・商品に関するご質問やお申し込み内<br>ルについては、ご利用のサイトへも問い合わせください。                                |
|---------------------------------------------------------------------------------------------|----------------------------------------------------------------------------------------------------|
|                                                                                             |                                                                                                    |
| 2客は転情報<br>ご利用サイト名                                                                           | and and                                                                                                    |
| 電話番号                                                                                        | 例) 0334989030<br>※市外局番からハイフン(-)なし、半角数字で入力してください                                                                                                    |
| メールアドレス                                                                                     | 例) example@cardservice.co.jp<br>※半角で入力してください<br>お申し込みが完てした場合は、たちのメールアドレスに <b>申込完了メールが送信</b> されます。<br>メールが最かない場合は、お手続か完了していない可能性がありますので、<br>下記カスタマーサポートセンターまでお問い合わせくたさい。<br>※確認ののため、もう一度入力してください |
| 引き落とし口座情報                                                                                   |                                                                                                    |
| 金融機関名                                                                                       | みずほ銀行                                                                                                    |
| 店番号                                                                                         | ※半角数字3桁で入力してください                                                                                                    |
| 預金種目                                                                                        | 普通・                                                                                                    |
| 口座番号                                                                                        | ※半角数字7桁で入力してください                                                                                                    |
| 口座名義人名                                                                                      | 例D ゼウス タロウ<br>※全角カタカナで入力してください<br>※姓と名の間に全角スペースを入れて下さい<br>※法人口座はご利用いただけません                                                                                                    |
|                                                                                             |                                                                                                    |

### 5 [次へ] ボタンをクリックします。

→「口座振替決済 お申し込み内容確認」画面が表示されます。

6 内容を確認し、 [次へ] ボタンをクリックします。

| 口座振替決済 お甲し込み内容確認 |                                                                                           |  |  |
|------------------|-------------------------------------------------------------------------------------------|--|--|
|                  | お申し込みのご案内                                                                                 |  |  |
|                  | ご入力いたたいた【お客様情報】【お引き落とし口座情報】をご確認ください。                                                      |  |  |
| •                | ご人力内容を変更する場合は、下記の「前画面へ戻る」ボタンを押してください。                                                     |  |  |
| •                | 下記3点は、お手続き上必要となる場合がございます。あらかじめお手元にご用意してからお進みください。<br>し。<br>【ご用意いただくもの】<br>1.キャッシュカードの暗証番号 |  |  |
|                  | 2. 通帳(記帳済み残高)                                                                             |  |  |
|                  | 。 ゴ利田全動編開のログス かんじマロード                                                                     |  |  |

| 店番号                                                                                  | 154                                                                                                    |
|--------------------------------------------------------------------------------------|----------------------------------------------------------------------------------------------------|
| 預金種目                                                                                 |                                                                                                    |
| 口座番号                                                                                 | ※必ずご確認ください                                                                                                    |
| 口座名義人名                                                                               | 10.1010                                                                                                    |
| お手続き手順<br>1. 表示内容をご確認の<br>2. 三菱ル・銀行のログ<br>3. お申し込み手続きの<br>4. ゼウスの「お申し込み<br>※【収納機関へ戻る | り上、「次へ」ボタンを押してください。<br>イン画面が表示されますので、手順に従いあ手続きを行ってください。<br>最後に <b>【収納機関へ戻る】</b> ボタンを押してください。<br>9完了J画面が表示されますので、これであ手続き完了となります。<br>】ボタンを押し忘れた場合、お手続きが完了しませんのでご注意ください。<br>次へ |
|                                                                                      | 入力内容が正しくないと、「お支払いテスト」 画面に<br>画面が遷移しないときは、再度「口座振替決済 お申し                                                                                                    |

入力内容が正しくないと、「お支払いテスト」画面に遷移しません。
 画面が遷移しないときは、再度「口座振替決済 お申し込み」画面から操作してく
 ださい。

- ➡「口座振替決済 お申し込みテスト」画面が表示されます。
- 7 [申込完了テスト] または [申込失敗テスト] ボタンをクリックします。

| 口座振替決済 お申し込みテスト                                                                                                    |
|----------------------------------------------------------------------------------------------------|
| <ul> <li>このページは、株式会社ゼウスの口座振替決済用テストページです。</li> <li>お申し込みテストを行う場合は、下記の「申込完了テスト」「申込失敗テスト」ボタンのいずれか1つを押してください。</li> </ul> |
| <ご注意>                                                                                                    |
| <ul> <li>同一のお申し込みテストに対して実行できるのは「申込完了テスト」「申込失敗テスト」のいずれか1つです。複数のお申し込みテ<br/>ストは実行できませんのでご注意ください。</li> </ul>             |
| <ul> <li>下記のボタンを押さずに画面を閉じた場合は、このお申し込みテストは実行できませんので、再度お申し込み画面からお手続きを行っ<br/>てください。</li> </ul>                          |
| 【申込完了テスト】<br>ユーザー様がお申し込み手続きを完了させた時の動作確認ができます。                                                                        |
| 【申込失敗テスト】<br>ユーザー褚が金融機関で手続きを中止したなどの理由でお申し込みが完了しなかった時の動作確認ができます。                                                      |
| 申込完了テスト 申込失敗テスト                                                                                                    |

➡ [申込完了テスト] ボタンをクリックした場合、「申込完了テストが完了しました」と表示されれば 完了です。

➡ [申込失敗テスト] ボタンをクリックした場合、「申込失敗テストが完了しました」と表示されれば 完了です。

### 2.3.4 接続テスト(振替データ登録のテスト)

次に振替データ登録のテストを行います。

1 メニューから「各種処理」の「決済関連」にある [口座振替決済 振替データ登録] をクリッ クします。

| ● 各種処理                     |
|----------------------------|
| 決済関連                       |
| 売上処理                       |
| 取り消し処理                     |
| 取り消し処理(CSV予約)              |
| 決済 CGI送信エラー処理              |
| 金額変更(再決済)処理                |
| 銀行振込決済 再発行処理               |
| 銀行振込決済 CGI送信エラー処<br>理      |
| コンビニ決済 再発行処理(DSK)          |
| コンビニ決済 CGI送信エラー処<br>理(DSK) |
| 楽天Edy決済 CGI送信エラー処<br>理     |
| □座振替決済 請求データ登録<br>(APLUS)  |
| □座振替決済 振替データ登録             |
| □座振替決済 CGI送信エラー処<br>理(申込)  |
| 「口広北国表記も文 へんかど/ライニー かい     |

➡「口座振替決済 振替データ登録」画面が表示されます。

| ● □座振替決済 振替データ登録                                                                                        |
|----------------------------------------------------------------------------------------------------|
| 会員データに対して請求用の指替データを登録することができます。<br>指替データの予約状況は指替状況表示したしご確認なださい。<br>※みずは銀行は、申込日より2週間経過後の振替日分からご登録いただけます。 |
| 振替デー欠登録         振替テフトデー欠登録           IPコード                                                              |
| 振替日選択 振替スケジュールはこちら                                                                                      |
| 振替日 2022/07/06(06/24締切) ><br>*振替データの登録は、振替日の8営業日前までに行ってください。<br>(振管データ登録の)希切日は振替スグジュールでもご確認、ただけます。)     |
| 登錄方法選択                                                                                                  |
| ●会員データから登録                                                                                              |
|                                                                                                    |
| 登録に使用するキー選択(会員データから登録する場合は選択不要)                                                                         |
| 登録に使用するキー選択(会員データから登録する場合は選択不要)<br>● ID(sendid)で登録                                                      |

1 「振替テストデータ登録」タブをクリックします。

| ● □座振替決済 振替データ登録                                                                                         |
|----------------------------------------------------------------------------------------------------|
| 会員データに対して諸求用の振替データを登録することができます。<br>振替データの予約状況は「振替状況表示」よりご確認ください。<br>※みずは銀行は、申込日より2週間経過後の振替日分からご登録いただけます。 |
| 振替データ登録<br>振替テストデータ登録<br>IPコード                                                                           |
| 振替データ登録<br>IPコード                                                                                         |

2 「IP コード」から「登録に使用するキー選択」までを選択します。

|             | ● □座振替決済 振替テストデータ登録                                                    |
|-------------|------------------------------------------------------------------------|
|             | 口座振替の申込が完了したテストデータに対し、振替テストを行うことができます。<br>振替テストの結果は、「振替状況表示」よりご確認ください。 |
|             | 振替データ登録 振替テストデータ登録                                                     |
| 1           | IPコード                                                                  |
|             | E INDER MARK STATION                                                   |
| 2           | 振替結果選択                                                                 |
|             | ● 振替完了テスト ○振替失敗テスト                                                     |
|             | ※振替テスト完了後、数分後に振替結果通知を行います。                                             |
| <b>(3</b> ) | 登録方法選択                                                                 |
|             | <ul> <li>● 会員データから登録</li> <li>○ 一括登録</li> </ul>                        |
| 4           | 登録に使用するキー選択(会員データから登録する場合は選択不要)                                        |
| -           | <ul> <li>● ID(sendid)で登録</li> <li>○ 電話番号で登録</li> </ul>                 |
|             |                                                                        |
|             | 次へ                                                                     |

| ①IP コード  | IP コードを指定する。複数の IP コードを契約している場合は、「IP コー |
|----------|-----------------------------------------|
| <u> </u> | ド」に複数の IP コードが表示されるので、対象の IP コードを選択する。  |
| ②乍扶纣田强归  | ステータスを選択する                              |
| ②孤百和未进扒  | ※テストなのでどちらの選択も可                         |
|          | 会員データから登録:登録されている会員データから登録する            |
| ③登録方法選択  | 一括登録:あらかじめ作成しておいた CSV ファイルから登録する        |
|          | ※テストなのでどちらの選択も可(登録されていなくても問題ない)         |
| ④登録に使用する | いずれかの項目を選択する                            |
| キーの選択    | ※③で [会員データからの登録] を選択した場合は不要             |

3 [次へ] ボタンをクリックします。

➡検索されたリストが表示されます。

4 テストを行うデータの①「登録」欄にチェックを入れ、②「振替金額」に金額を入力しま す。

| 登録    | 振替日        | IPコード | 顧客番号      | 金融機関<br>名 | 口座名義  | 電話番号 | E-mail       | ID(sendid) | SENDPOINT | 振替金額 |
|-------|------------|-------|-----------|-----------|-------|------|--------------|------------|-----------|------|
| 1     | 2022/06/21 | 1.000 | 30.444.50 | CROBA     | 0.000 |      | *****        | inst.      | 1040      | ¥ 2  |
| テスト確認 |            |       |           |           |       |      |              |            |           |      |
|       |            |       |           | _         |       | ,    | ページ番号 1(表示中) | ▼表示        | ]         |      |

5 [テスト確認] ボタンをクリックします。

➡確認の画面が表示されます。

6 [テスト実行] ボタンをクリックします。

| 登録        | 振替日        | IPコード                                                   | 顧客番号        | 金融機関<br>名 | 口座名義                    | 電話番号 | E-mail | ID(sendid) | SENDPOINT | 振替金額    |
|-----------|------------|---------------------------------------------------------|-------------|-----------|-------------------------|------|--------|------------|-----------|---------|
| 0         | 2022/06/21 | $(1,1) \in \{1,2,3,3,4,4,4,4,4,4,4,4,4,4,4,4,4,4,4,4,4$ | 100-000-000 | 1.000     | $(1,1,\dots,1,n)^{n-1}$ |      | 10.000 |            | 1000      | ¥10,000 |
| テスト実行     |            |                                                         |             |           |                         |      |        |            |           |         |
| 上記のテストデータ | えの振替テストな   | ど行います。                                                  |             |           |                         |      |        |            |           |         |

➡「〇件の振替テストが完了しました。」と表示されれば、完了です。

### 接続テスト後の確認

接続テストを完了したら、次の確認を必ず行ってください。

CGI や決済結果に関する通知メールを送信する仕様の場合は、CGI の処理およびメール受信が行われているかどうかを確認する

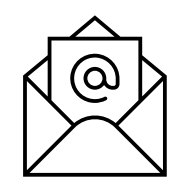

メニューの[口座振替決済 申込状況表示]および[口座振替決済 振替状況表示]から、テスト日の決済履歴を出力し、「結果」欄に接続テストの結果が反映されているかを確認する

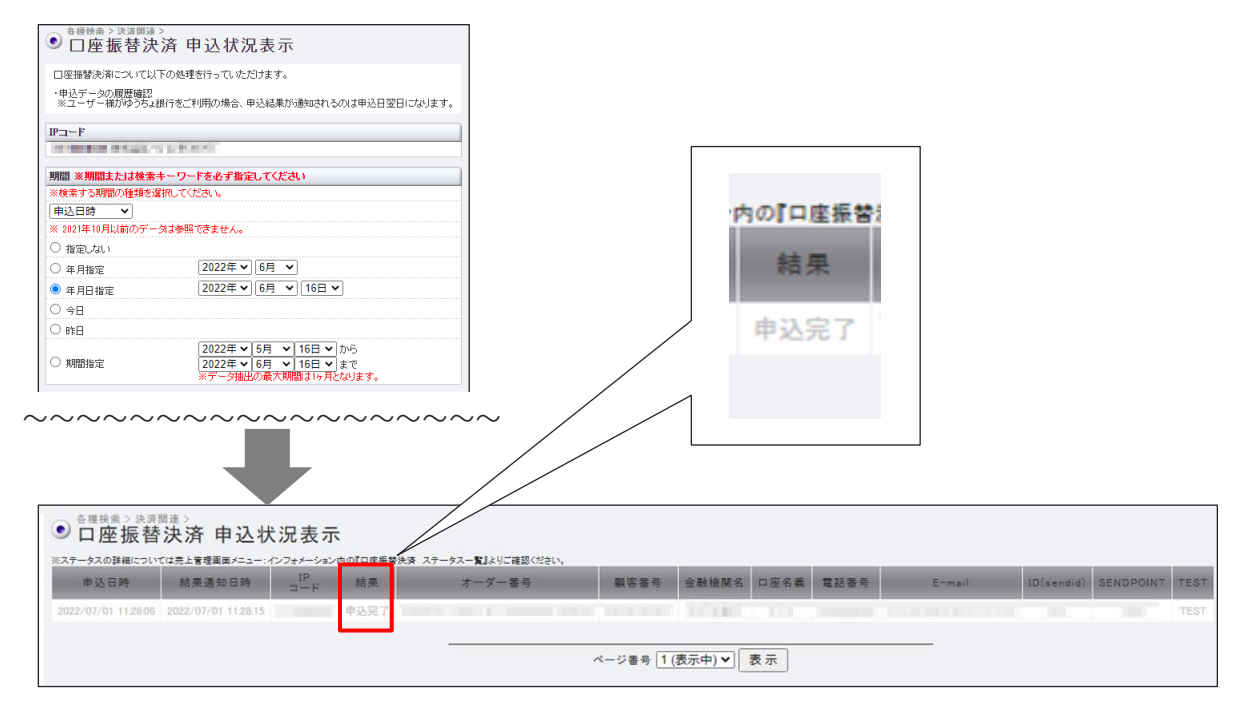

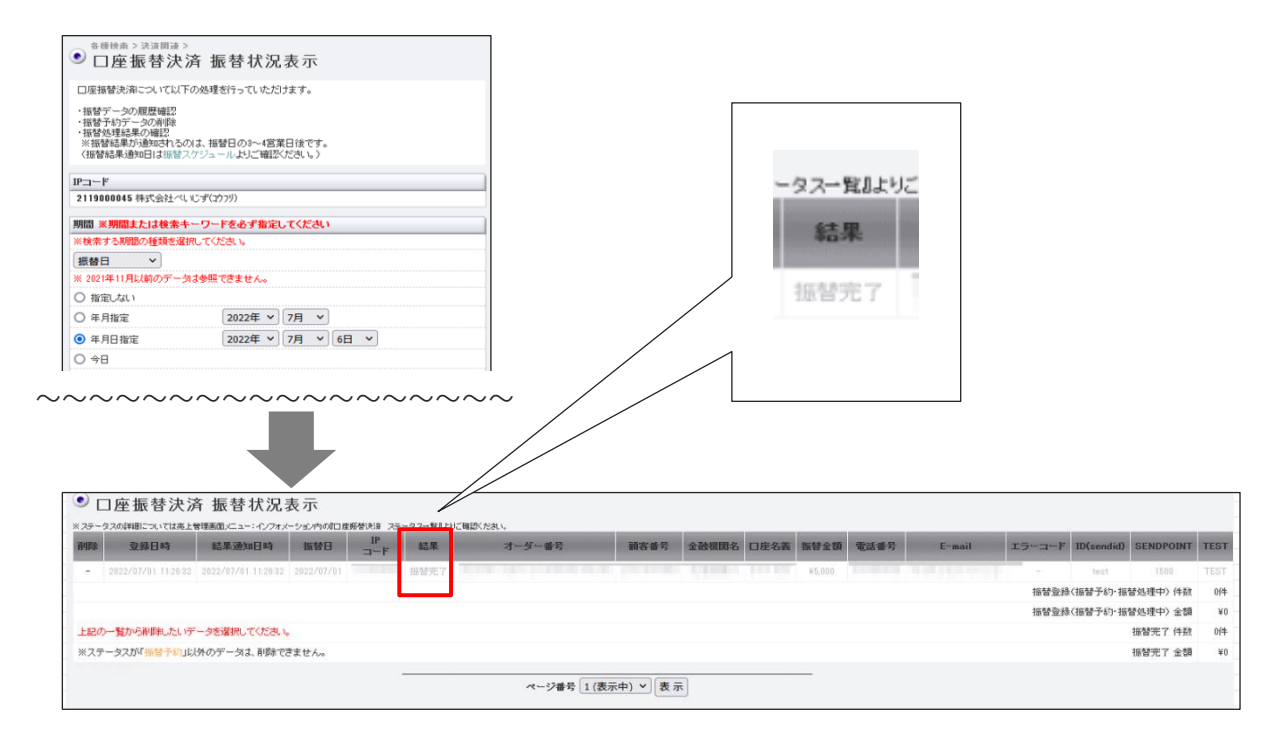

## 3. 口座振替決済の申込データを確認する

過去8か月間の口座振替決済の申込データを確認することができます。

期間だけでなく、電話番号やメールアドレスなどの条件を指定してデータを絞り込み、特定のユーザー様の 決済状況を確認することができます。

### 1 メニューから「各種検索」の「決済関連」にある[口座振替決済 申込状況表示]をクリック します。

| ● 各種検索      |
|-------------|
| 決済関連        |
| 決済状況表示      |
| 決済集計表示      |
| 決済データダウンロード |
| 銀行振闪決落 状況表示 |

 $\sim\sim\sim\sim\sim\sim\sim\sim\sim\sim\sim\sim\sim\sim$ 

| 楽天Edy決済 データダウンロード           |
|-----------------------------|
| 口座振替決済 請求結果データ<br>配信(APLUS) |
| 口座振替決済 申込状況表示               |
| 口座振替決済 振替状況表示               |
| 口座振替決済 集計表示                 |

➡「口座振替決済 申込状況表示」画面が表示されます。

| ● □座振替決済                                                                                                    | 申込状況表示                                              |
|----------------------------------------------------------------------------------------------------|-----------------------------------------------------|
| 口座振替決済について以下の処                                                                                                    | 1理を行っていただけます。                                       |
| ・申込データの履歴確認<br>※ユーザー様がゆうちょ銀行を                                                                                          | ご利用の場合、申込結果が通知されるのは申込日翌日になります。                      |
| IPコード                                                                                                    |                                                     |
| PERSONAL PROPERTY AND                                                                                                  | 0001                                                |
|                                                                                                    |                                                     |
| 期間 ※期間または検索キーワ                                                                                                    | フードを必ず指定してください                                      |
| 期間 ※期間または検索キーワ<br>※検索する期間の種類を選択して                                                                                      | フードを必ず指定してください<br>てください。                            |
| 期間 ※期間または検索キーワ<br>※検索する期間の種類を選択して<br>申込日時 ◆                                                                            | フードを必ず指定してください<br>てください。                            |
| 期間         ※期間または検索キーワ           ※検索する期間の種類を選択して           申込日時           ※ 2021年10月以前のデータは参                           | <b>フードを必ず指定してください</b><br>てください。<br>・照できません。         |
| <ul> <li>期間 ※期間または検索キーワジン</li> <li>※検索する期間の種類を選択して</li> <li>申込日時</li> <li>※ 2021年10月以前のデータは参</li> <li>指定しない</li> </ul> | フードを必ず指定してください<br>てください。<br>「照できません。                |
| 期間 ※期間または検索キーワ<br>※検索する期間の種類を選択して<br>申込日時 ◆<br>※ 2021年10月以前のデータは参<br>○ 指定しない<br>○ 年月指定                                 | 2-Fを必ず指定してください<br>てください。<br>照できません。<br>2022年 マ】6月_マ |

| オーダーNo     |                       |      |
|------------|-----------------------|------|
| 顧客番号       |                       |      |
| E-mail     |                       |      |
| 電話番号       |                       |      |
| ID(sendid) |                       |      |
| SENDPOINT  |                       |      |
| 表示するステータス  |                       |      |
| TESTデータは除く |                       |      |
| ● すべて ○ 申込 | P ○ 申込完了 ○ 申込失敗 ○ 期日切 |      |
|            | 表示                    | リセット |

#### 2 IP コードを確認します。

複数の IP コードを契約している場合は、「IP コード」に複数の IP コードが表示されるので、対象の IP コードを選択します。

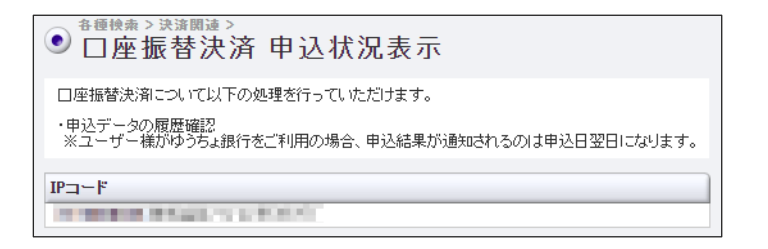

3 まず、確認する期間の種類を選択します。「申込日時」をクリックし、表示されるプルダウ ンメニューから期間の種類を選択します。

|                | 検索キーワードを必ず指定してください<br>#56×2010 マイビョン                                                            |
|----------------|-------------------------------------------------------------------------------------------------|
| 申込日時 ✓         |                                                                                                 |
| 申込日時<br>結果通知日時 | Dデータは参照できません。                                                                                   |
| ○ 年月指定         | 2022年 🗸 6月 🖌                                                                                    |
| ● 年月日指定        | 2022年 🗸 6月 🖌 17日 🗸                                                                              |
| ○ 今日           |                                                                                                 |
| 〇 昨日           |                                                                                                 |
| ○ 期間指定         | 2022年      5月      17日      から       2022年      6月      17日      まで       ※データ抽出の最大期間は1ヶ月となります。 |

4 次に「期間」を指定して絞り込みます。①各項目からいずれかを選択し、対象の②年月日や 期間の条件を指定します。

| 期間 ※期間または検索+-ワードを必ず指定してください         ※検索する期間の種類を選択してください。         申込日時 ~         ※ 2021年10月以前のデータは参照できません。         *指定しない ①       ②         毎年月指定       ②022年~6月~         ● 年月日指定       ②022年~6月~16日~         今日       □         ● 昨日       □         ○ 期間指定       ②022年~5月~16日~から<br>②022年~6月~16日~まで<br>※データ租出の最大期間まり月となります。                                     |                  |                                                                         |                      |
|----------------------------------------------------------------------------------------------------|------------------|-------------------------------------------------------------------------|----------------------|
| **検索する期間の種類を選択してください。         申込日時 ~         **2021年10月以前のデータは参照できません。         **2021年10月以前のデータは参照できません。         **2021年10月以前のデータは参照できません。         **10月指定       2022年~6月 ~         **4月指定       2022年~6月 ~         **4月日指定       2022年~6月 ~         **5       2022年~6月 ~         **5       2022年~5月 ~16日 ~ から         2022年~6月 ~16日~まで<br>※データ抽出の最大期間は1ヶ月となります。 | 期間 ※期間または検索キー    | ーワードを必ず指定してください                                                         |                      |
| 申込日時          ※ 2021年10月以前のデータは参照できません。         ) 指定しない       ②         ○ 年月指定       ②022年、6月、         ● 年月日指定       ②022年、6月、         ○ 今日       ○         ● 昨日       ○         □ 期間指定       ②022年、5月、16日、から<br>2022年、6月、16日、まで<br>※データ抽出の最大期間は1ヶ月となります。                                                                                                    | ※検索する期間の種類を選択    | むてください。                                                                 |                      |
| * 2021年10月以前のデータは参照できません。            指定しない         ①             年月指定         ②         ②         ②                                                                                                    | 申込日時 🖌           |                                                                         |                      |
| 指定しない①       ②         毎月指定       2022年、6月、〇         ● 年月日指定       2022年、6月、16日、         今日       2022年、5月、16日、から<br>2022年、6月、16日、まで<br>※データ抽出の最大期間は15月となります。                                                                                                    | ※ 2021年10月以前のデータ | は参照できません。                                                               |                      |
| 年月指定       2022年、6月、         ● 年月日指定       2022年、6月、16日、         今日       -         ● 昨日       -         ● 期間指定       2022年、5月、16日、から<br>2022年、6月、16日、まで<br>※データ抽出の最大期間は1ヶ月となります。                                                                                                    | ○ 指定しない 1        | 2                                                                       |                      |
| ● 年月日指定       2022年、6月、16日、         ● 今日       ●         ● 昨日       ●         ● 期間指定       2022年、5月、16日、から<br>2022年、6月、16日、まで<br>※データ細出の最大期間は1ヶ月となります。                                                                                                    | ○ 年月指定           | 2022年 🗸 6月 🖌                                                            |                      |
| 今日     1000000000000000000000000000000000000                                                                                                    | ◉ 年月日指定          | 2022年 🗸 6月 🖌 16日 🗸                                                      |                      |
| 昨日     2022年、5月、16日、から       期間指定     2022年、6月、16日、まで<br>※データ抽出の最大期間は15月となります。                                                                                                    | ○ 今日             |                                                                         |                      |
| <ul> <li>○ 期間指定</li> <li>2022年 ▼ 5月 ▼ 16日 ▼ から</li> <li>2022年 ▼ 6月 ▼ 16日 ▼ まで<br/>※データ抽出の最大期間は1ヶ月となります。</li> </ul>                                                                                                    | 〇 昨日             |                                                                         |                      |
|                                                                                                    | ○ 期間指定           | 2022年 マ 5月 マ 16日 マ から<br>2022年 マ 6月 マ 16日 マ まで<br>※データ抽出の最大期間は1ヶ月となります。 |                      |
|                                                                                                    | <b>峰</b> 備考      | 確認できるデータは過去8か月なの<br>を指定してください。                                          | )で、期間を指定するときはその範囲内で4 |

5 ユーザー様を絞り込むためのキーワードを入力します。以下の項目のいずれか 1 つを入力す るだけでもよいです。

| 検索 キーワード <mark>※期</mark> | 間または検索キーワードを必ず指定してください |
|--------------------------|------------------------|
| オーダーNo                   |                        |
| 顧客番号                     |                        |
| E-mail                   |                        |
| 電話番号                     |                        |
| ID(sendid)               |                        |
| SENDPOINT                |                        |

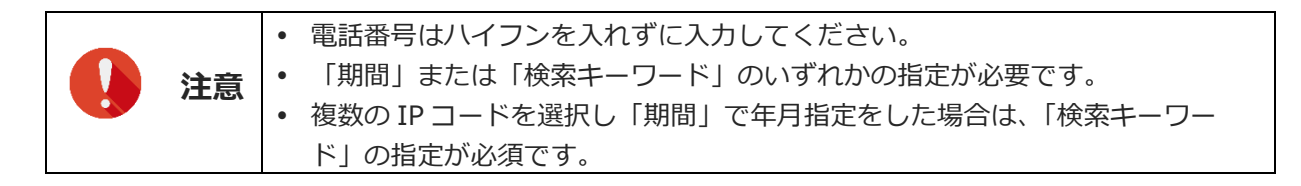

#### 6 検索結果として表示する内容を指定します。

ユーザー様データのみを表示するときは、「表示するステータス」の[TEST データは除く] にチェッ クを入れます。

| 表示するス    | <u>ም-ቅ</u> አ              |      |
|----------|---------------------------|------|
| □ TESTデー | - 夕は除く                    |      |
| 🖲 র্শব   | ○ 申込中 ○ 申込完了 ○ 申込失敗 ○ 期日切 |      |
|          | 表示                        | リセット |

### 7 [表示] ボタンをクリックします。

➡検索された決済履歴が表示されます。

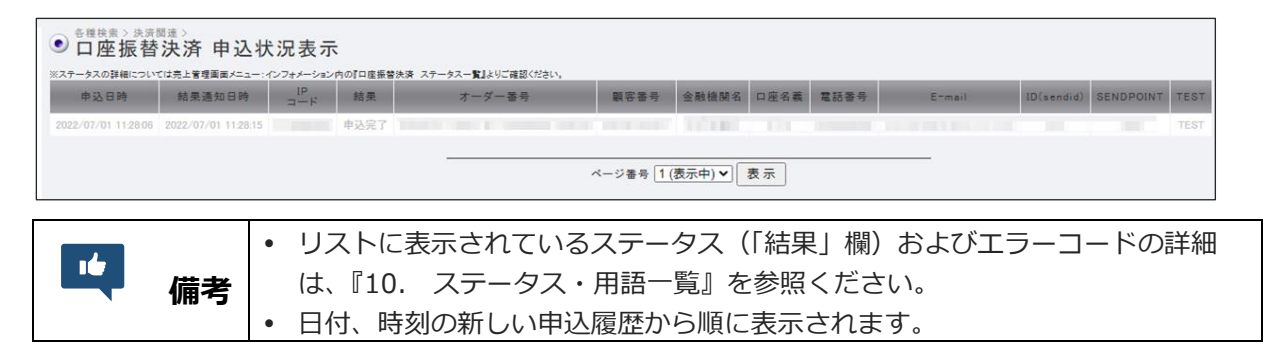

## 4. 口座振替決済データを登録する

ロ座振替の申し込みが完了しているユーザー様(会員登録が完了しているお客様)に対して、振替データを 登録します。

### 4.1 口座振替決済データの登録手順指定

まずは、口座振替決済データを検索し、会員リストを表示します。

1 メニューから「各種処理」の「決済関連」にある [口座振替決済 振替データ登録] をクリッ クします。

| ● 各種処理                     |
|----------------------------|
| 決済関連                       |
| 売上処理                       |
| 取り消し処理                     |
| 取り消し処理(CSV予約)              |
| 決済 CGI送信エラー処理              |
| 金額変更(再決済)処理                |
| 銀行振込決済 再発行処理               |
| 銀行振込決済 CGI送信エラー処<br>理      |
| コンビニ決済 再発行処理(DSK)          |
| コンビニ決済 CGI送信エラー処<br>理(DSK) |
| 楽天Edy決済 CGI送信エラー処<br>理     |
| □座振替決済 請求データ登録<br>(APLUS)  |
| 口座振替決済 振替データ登録             |
| 口座振替決済 CGI送信エラー処<br>理(申込)  |
| 「中広性悲かなったど/ディー、加           |

➡「口座振替決済 振替データ登録」画面が表示されます。

| ● □座振替決済 振替データ登録                                                                                         |
|----------------------------------------------------------------------------------------------------|
| 会員データに対して請求用の振替データを登録することができます。<br>振替データの予約状況は「振替状況表示」よりご確認びださい。<br>※みずは銀行は、甲込日より2週間経過後の振替日分からご登録いただけます。 |
| 振音データ登録 振音テストデータ登録                                                                                       |
| IP=-F                                                                                                    |
| The second second of the second                                                                          |
| 振替日選択 振替スケジュールはこちら                                                                                       |
| 振替日 2022/07/06(06/24締切) 🗸                                                                                |
| ※振替データの登録は、振替日の8営業日前までに行ってください。<br>(振替データ登録の締切日は振替スケジュールでもご確認いただけます。)                                    |
| 登録方法選択                                                                                                   |
| <ul> <li>● 会員データから登録</li> <li>○ 一括登録</li> </ul>                                                          |
| 登録に使用するキー選択(会員データから登録する場合は選択不要)                                                                          |
| <ul> <li>● ID(sendid)で登録</li> <li>○ 電話番号で登録</li> </ul>                                                   |
|                                                                                                    |

#### 2 ①「振替データ登録」タブをクリックし、②IP コードを確認します。

複数の IP コードを契約している場合は、「IP コード」に複数の IP コードが表示されるので、対象の IP コードを選択します。

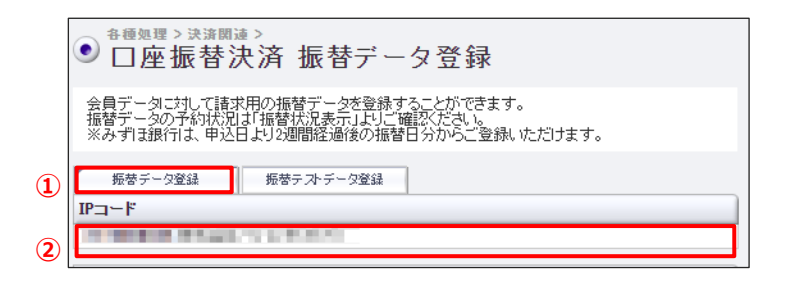

#### 3 「振替日」欄をクリックし、プルダウンメニューから振替日(締切日)を指定します。

| 振替日選択<br>振替日 2022/(<br>※振替データの登録<br>(振替データ登録の) | 07/06 (06<br> よ、振替日(<br>褅切日 は振 | 振替スケジュールはこちら<br>24締切) ▼<br>78営業日前までに行ってください。<br>替スケジュールでもご確認いただけます。)                                                         |
|------------------------------------------------|--------------------------------|----------------------------------------------------------------------------------------------------|
| *                                              | 備<br>考                         | [振替スケジュールはこちら]をクリックすると、口座振替決済(WEB 受付)<br>振替スケジュールが別ウィンドウで表示されます。<br>https://www.cardservice.co.jp/info/cats/pc/schedule.html |
|                                                | 注意                             | 振替決済データが登録できるのは、振替日の8営業日前までです。                                                                                               |

4 「登録方法選択」と「登録に使うキー選択」を選択します。

| 1 | 登錄方法選択           |                                                                                                    |    |
|---|------------------|----------------------------------------------------------------------------------------------------|----|
|   | ●会員データから登録       | ○一括登録                                                                                                    |    |
| 2 | 登録に使用するキー選択(会員デー | なから登録する場合は選択不要)                                                                                                    |    |
|   | ◉ ID(sendid)で登録  | ○ 電話番号で登録                                                                                                    |    |
|   |                  | 次へ リセット                                                                                                    |    |
|   | ① <b>登録方法選択</b>  | 会員データから登録:登録されている会員データから登録する<br>一括登録:あらかじめ作成しておいた CSV ファイルから登録する<br>※CSV ファイルについては、後述の『4.3 一括登録』の『CSV ファイ<br>作成』を参照 | ルの |
|   | ②登録に使用する         | いずれかの項目を選択する                                                                                                    |    |
|   | キーの選択            | ※③(「云貝ナータルウの豆球」を選択した場合は个安                                                                                           |    |

#### 5 [次へ] ボタンをクリックします。

手順4の「登録方法選択」で選択した処理方法によって表示される画面が異なります。 下記を参照して、操作を進めてください。

会員データから登録 参照 ➡ 『4.2 会員データから登録』 一括登録 参照 ➡ 『4.3 一括登録』

### 4.2 会員データから登録

『4.1 口座振替決済データの登録手順指定』の手順4で「会員データから登録」を選択したときは、検索 された会員リストが表示されます。

ここでは、手順5の続きから説明します。

1 登録するデータの①「登録」欄にチェックを入れ、②「振替金額」欄に金額を入力します。

| ※振春柿 | が休日の場合、<br>県が通知される | 振替処理は33<br>のは、振替日 | 2宮栗日に行われる<br>の3~4営業日後に | Eず。<br>なります。 |            |         |                                                                                                    |            |                          | 2           |
|------|--------------------|-------------------|------------------------|--------------|------------|---------|----------------------------------------------------------------------------------------------------|------------|--------------------------|-------------|
| 登録   | 振替日                | IP⊐−F             | 顧容番号                   | 金融機関名        | 口座名義       | 電話番号    | E-mail                                                                                                    | ID(sendid) | SENDPOINT                | 扳替金         |
|      | 2022/07/25         |                   | 1000000                | ゆうちょ銀行       | - Children | No.     | mineral films in an                                                                                                    |            | CONTRACTOR DATASET       | ×           |
|      | 2022/07/25         |                   |                        | ゆうちょ銀行       | 1000       |         | 10000                                                                                                    |            |                          | ×           |
|      | 2022/07/25         |                   |                        | 三菱UFJ銀行      |            | 1.11.11 | and the second                                                                                                    | 100        |                          | ×           |
|      | 2022/07/25         |                   |                        | 三井住友銀行       |            | -       | 1000 C 0000 P 11                                                                                                    |            |                          | ×           |
|      | 2022/07/25         |                   |                        | ゆうちょ銀行       |            | 1.000   | instanting of the second                                                                                                    |            | Telephone and the rest.  | ×           |
|      | 2022/07/25         |                   |                        | 三井住友銀行       |            |         | 10 million (Marine 1970)                                                                                                    |            | 1.10.10.10.00.00.000.000 | ×           |
|      | 2022/07/25         |                   |                        | 八十二銀行        | 1000       |         |                                                                                                    | 100        |                          | ×           |
|      | 2022/07/25         |                   | 10000                  | 這賀信用金庫       |            | 10000   | a di secondaria                                                                                                    |            |                          | ×           |
| ~~   | ~~~~               | ~~~               | ~~~~                   |              | ~~~~       | ~~~~    | ~~~~~~                                                                                                    | ~~~~       | ~~~~~~                   | ~~~         |
| 0    | 2022/07/25         |                   | _                      | 二井住太銀行       |            |         |                                                                                                    |            |                          | *           |
|      | 2022/07/25         |                   | 1.1.1                  | 福岡銀行         | 11.11.0    | 10.715  | CONTRACTOR OF STREET, STREET, STRE | 151        | 100.00 000.000 000.000   | *<br>¥ 1000 |

2 [確認] ボタンをクリックします。

➡確認の画面が表示されます。

3 内容を確認し、 [処理実行] ボタンをクリックします。

| ● □座振               | <sub>決済関連〉</sub><br>替決済 | 振替デ                | ータ登録     | ŧ         |       |      |        |            |                                         |        |
|---------------------|-------------------------|--------------------|----------|-----------|-------|------|--------|------------|-----------------------------------------|--------|
| 下記の内容でよ             | ろしければ「処                 | 理実行」ポタン            | を押してください |           |       |      |        |            |                                         |        |
|                     |                         |                    |          |           |       |      |        |            |                                         |        |
| 登録                  | 振替日                     | IP⊐−K              | 顧客番号     | 金融機関<br>名 | 口座名羲  | 電話番号 | E-mail | ID(sendid) | SENDPOINT                               | 振替金額   |
| 0                   | 2022/07/25              | 1.1.1              |          | 福岡銀行      | 10111 |      |        |            | 100000000000000000000000000000000000000 | ¥1,000 |
| 処理実行                |                         |                    |          |           |       |      |        |            |                                         |        |
| 上記のデータを<br>「処理実行」ボタ | 登録いたします<br>ンは1度だけ押      | 、よろしいです<br>してください。 | <u>ም</u> |           |       |      |        |            |                                         |        |

➡「〇件のデータを登録しました。」と表示されれば、完了です。

### 4.3 一括登録

『4.1 口座振替決済データの登録手順指定』の手順4で「一括登録」を選択したときは、ファイルのアップロード画面が表示されます。あらかじめ作成しておいた CSV ファイル(会員リスト)から登録を行います。

ここでは、手順5の続きから説明します。

CSV ファイルの作成については、後述の『CSV ファイルの作成』を参照してくださ 備考 い。

1 [ファイルを選択] ボタンをクリックします。

| ● □座振替決済 振替データ登録                                                                                                    |
|----------------------------------------------------------------------------------------------------|
| 必要情報を入力し、「次へ」ボタンを押してください。                                                                                                |
|                                                                                                    |
| 振替日                                                                                                    |
| 2022/07/06                                                                                                    |
| ※振替日が休日の場合、振替処理は翌営業日に行われます。 ※振替結果が通知されるのは、振替日の3~4営業日後におります。                                                              |
| CSVファイルアップロード                                                                                                    |
| ファイルを避け、避中されていません                                                                                                    |
| ファイルを進入 進入されていよさん                                                                                                    |
| 以下の形式で登録してください。                                                                                                    |
| レ<br>い<br>た<br>で<br>登録してください。<br>D(sendid) or 電話番号.振替金額<br>(M)                                                           |
| レアウルンを違う、<br>は下の形式で登録してください。<br>ID(sendid) or 電話番号振替金額<br>例)<br>Z-0000 or 09012345678,10000<br>Z-0001 or 0334989030,2000 |

- 2 [開く] ウィンドウが表示されるので、作成した CSV 形式ファイルが保存されているフォル ダを探し、該当のファイルを選択し、[開く] ボタンをクリックします。
  - ➡ [ファイルを選択] ボタンの右に、選択したファイル名が表示されます。

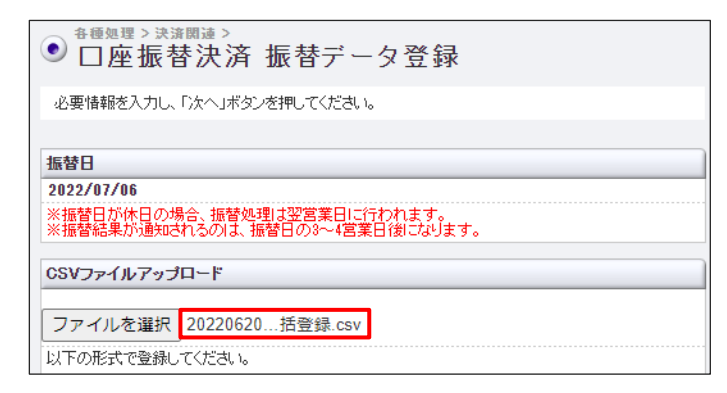

3 [次へ] ボタンをクリックします。

➡読み込んだ CSV ファイルの内容が表示されます。

| アップロード詳細                           |                                     |  |
|------------------------------------|-------------------------------------|--|
|                                    |                                     |  |
| 下記の内容でよろしければ「処理<br>登録内容を修正する場合は「前に | 実行」ボタンを押してください。<br>ご戻る」ボタンを押してください。 |  |
| ● 口座振替決済                           | 振替データ登録                             |  |

- 4 内容(エラーの有無、登録の合計件数、金額など)を確認し、 [処理実行] ボタンをクリッ クします。
  - ➡「〇件のデータを登録しました。」と表示されれば、完了です。

### CSV ファイルの登録

CSV ファイルは、次の形式で作成してください。

- ID (sendid) または電話番号,金額
- データは、1行に1件を入力します。
- 金額は、数字のみ(3桁区切りのカンマなし)で入力します。
- 電話番号は、ハイフンを入れずに入力します。

| 【入力例:ID の場合】 | 【入力例 : 電話番号の場合】   |
|--------------|-------------------|
| Z-001,10000  | 090xxxx5678,10000 |
| Z-002,10000  | 0901234xxxx,10000 |
| Z-003,10000  | 0300001234,10000  |

## 5. 口座振替決済の振替データを確認する

過去8か月間の口座振替決済の振替データを日別・月別で確認することができます。 期間だけでなく、電話番号やメールアドレスなどの条件を指定してデータを絞り込み、特定のユーザー様の 決済状況を確認することができます。

振替予約データの削除も行えます。ただし、すでに振替が完了したデータは削除できません。

### 5.1 振替データの確認

振替データを検索して確認します。

1 メニューから「各種検索」の「決済関連」にある[口座振替決済振替状況表示]をクリック します。

| ● 各種検索      |
|-------------|
| 決済関連        |
| 決済状況表示      |
| 決済集計表示      |
| 決済データダウンロード |
| 氟行振入決落 状况表示 |

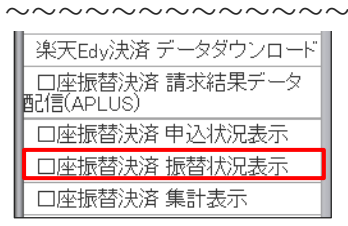

➡「口座振替決済 振替状況表示」画面が表示されます。

| ● □座振替決済振替状況表示                                                                             |
|--------------------------------------------------------------------------------------------|
| 口座振替決済について以下の処理を行っていただけます。                                                                 |
| ・振替データの履歴確認                                                                                |
| ・振替予約データの削除<br>・振替処理結果の確認                                                                  |
| ※振替結果が通知されるのは、振替日の3~4営業日後です。<br>(振替結果通知日は振替スケジュールよりご確認なださい。)                               |
|                                                                                            |
|                                                                                            |
| IPコード                                                                                      |
| 1P⊐-F                                                                                      |
|                                                                                            |
| IPコード<br>期間 ※期間または検索キーワードを必ず指定してください                                                       |
| IPコード<br>期間 ※期間または検索キーワードを必ず指定してください<br>※検索する期間の種類を選択してください。                               |
| IPコード           期間 ※期間または検索キーワードを必ず指定してください           ※検索する期間の種類を選択してください。           振替日 ▼ |

| 電話番号                                                 |                          |      |
|------------------------------------------------------|--------------------------|------|
| ID(sendid)                                           |                          |      |
| SENDPOINT                                            |                          |      |
| 表示するステータス                                            |                          |      |
| <ul> <li>※加盟店様への支払対</li> <li>□ TESTデータは除く</li> </ul> | 象となるステータスは「振替完了」のみです。    |      |
| ● すべて ○ 振替                                           | 予約 ○ 振替処理中 ○ 振替完了 ○ 振替失敗 |      |
|                                                      | 表示                       | リセット |

#### 2 IP コードを確認します。

複数の IP コードを契約している場合は、「IP コード」に複数の IP コードが表示されるので、対象の IP コードを選択します。

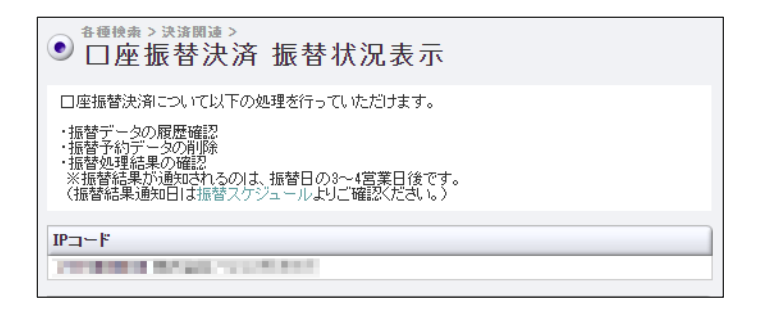

3 まず、確認する期間の種類を選択します。「振替日」をクリックし、表示されるプルダウン メニューから期間の種類を選択します。

| 期間 ※期間または | は検索キーワードを必ず指定してください                                                     |
|-----------|-------------------------------------------------------------------------|
| ※検索する期間の種 | 重類を選択してください。                                                            |
| 振替日 🗸 🗸   |                                                                         |
| 振替日       | Dデータは参照できません。                                                           |
| 登録日時      |                                                                         |
| 結果通知日時    | 2022年 🗸 6月 🖌                                                            |
| ● 年日□北京   | 2022年 16月 17日 1                                                         |
| ● 年月日指定   |                                                                         |
| ○ 今日      |                                                                         |
| 〇 昨日      |                                                                         |
| ○ 期間指定    | 2022年 マ 5月 マ 17日 マ から<br>2022年 マ 6月 マ 17日 マ まで<br>※データ抽出の最大期間ま1ヶ月となります。 |

4 次に「期間」を指定して絞り込みます。①各項目からいずれかを選択し、対象の②年月日や 期間の条件を指定します。

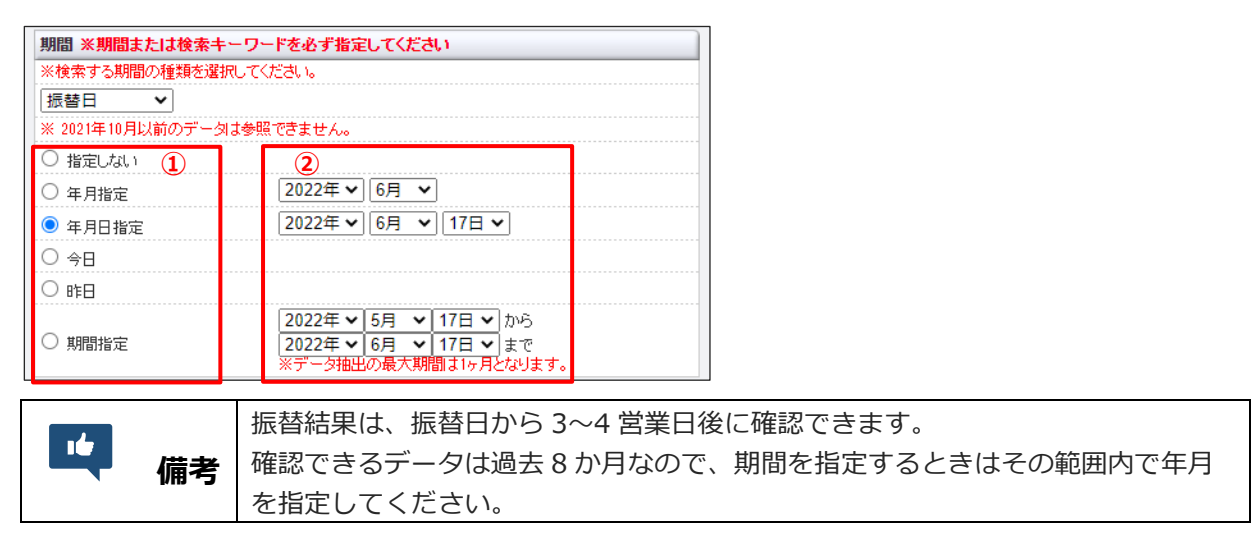

5 ユーザー様を絞り込むためのキーワードを入力します。以下の項目のいずれか 1 つを入力す るだけでもよいです。

| 検索 キーワード   | ※期間または検索キーワードを必ず指定してください |
|------------|--------------------------|
| オーダーNo     |                          |
| 顧客番号       |                          |
| E-mail     |                          |
| 電話番号       |                          |
| ID(sendid) |                          |
| SENDPOINT  |                          |

| () 注意 | <ul> <li>電話番号はハイフンを入れずに入力してください。</li> <li>「期間」または「検索キーワード」のいずれかの指定が必要です。</li> <li>複数の IP コードを選択し「期間」で年月指定をした場合は、「検索キーワード」の指定が必須です。</li> </ul> |
|-------|----------------------------------------------------------------------------------------------------|
|-------|----------------------------------------------------------------------------------------------------|

#### 6 検索結果として表示する内容を指定します。

ユーザー様データのみを表示するときは、「表示するステータス」の[TEST データは除く] にチェッ クを入れます。

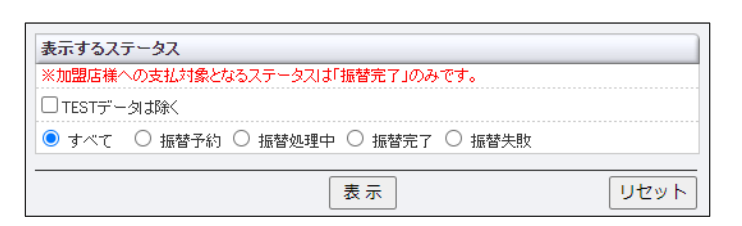

### 7 [表示] ボタンをクリックします。

➡検索されたリストが表示されます。

| ● □座振替決済 振替状況表示                                                 |                                                                                                    |                       |                   |                      |                |                       |      |        |      |         |        |        |        |            |           |      |
|-----------------------------------------------------------------|----------------------------------------------------------------------------------------------------|-----------------------|-------------------|----------------------|----------------|-----------------------|------|--------|------|---------|--------|--------|--------|------------|-----------|------|
| M18                                                             | 今天の詳細については売上<br>登録日時                                                                                                    | 管理業業メニュー:イン<br>結果通知日時 | ノフォメーション内(<br>睡餐日 | 이미호동발(H)<br>니무<br>니무 | ステータスー<br>10 県 | はよりご確認ください。<br>オーダー番号 | 联等番号 | 金融级贸易  | 口座名義 |         | 121589 | Ermail | エラーコード | ID(sendid) | SENDPOINT | TEST |
| 0                                                               | 2022/07/09 09:40:43                                                                                                    |                       | 2022/01/27        | 1                    | 保管子约           |                       |      | 三并住实现行 | 1000 | ¥1,360  |        |        |        | 2844       |           |      |
|                                                                 | 2022/07/09 09:40:43                                                                                                    |                       | 2022/07/27        |                      | 根督于约           |                       |      | ゆうちょ無行 |      | ¥5,940  |        |        |        | 2419       |           | -    |
|                                                                 | 2022/07/09 09:40:43                                                                                                    |                       | 2022/07/27        |                      | 保留于约           |                       |      | 千葉銀行   |      | ¥8.360  |        |        |        | 2468       |           | -    |
| 0                                                               | 2022/07/09 09:40:43                                                                                                    |                       | 2022/07/27        |                      | 摄著于约           |                       |      | ゆうちょ無行 |      | \$4,840 |        |        |        | 2455       |           | -    |
| 次へ<br>繊維豊雄(繊維手の-繊維(は減な) 件数 4件                                   |                                                                                                    |                       |                   |                      |                |                       |      |        |      |         |        |        |        |            |           |      |
| 展発音频(振発学校)-最新なの         (新潟 (新潟 (新潟 (新潟 (新潟 (新潟 (新潟 (新潟 (新潟 (新潟 |                                                                                                    |                       |                   |                      |                |                       |      |        |      |         |        |        |        |            |           |      |
| ページ事号 ((東平中)) 東京                                                |                                                                                                    |                       |                   |                      |                |                       |      |        |      |         |        |        |        |            |           |      |
|                                                                 | <ul> <li>・ リストに表示されているステータス(「結果」欄)およびエラーコードの詳細は、『10. ステータス・用語一覧』を参照ください。</li> <li>・ 日付、時刻の新しい申込履歴から順に表示されます。</li> </ul> |                       |                   |                      |                |                       |      |        |      |         |        |        |        |            |           |      |

### 5.2 振替データの削除

登録した振替予約データを削除(振替予約の取消)します。

振替予約データは、振替日の8営業日前までに各金融機関へ送信されますので、削除が必要なときは、その 日までに削除してください。

**注意** 振替予約データを削除できるのは、振替日の8営業日前までです。その後は、削除ができません。

操作は、『5.1 振替データの確認』の手順7以降の手順です。(検索されたリストが表示されたあとの手順です)。

1 削除するデータの①「削除」欄にチェックを入れ、② [次へ] をクリックします。

| AL 19    | 登録日時                        | 结果通知日時                | 振發日                         | а <u>-</u> н | 和景       | オーダー番号 | 联容委号 | 金融機械名     | 口座名義     | 植發金額    | 電話書号 | E*# |
|----------|-----------------------------|-----------------------|-----------------------------|--------------|----------|--------|------|-----------|----------|---------|------|-----|
| 0        | 2022/07/09 09:40:43         |                       | 2022/01/23                  |              | B W 7 F1 |        |      | 三升任从取行    |          | +0,300  |      |     |
| 2        | 2022/07/09 09:40:43         |                       | 2022/07/27                  |              | 振發于約     |        |      | ゆうちょ無行    |          | ¥5,940  |      |     |
| 2        | 2022/07/09 09:40:43         |                       | 2022/01/27                  |              | 保餐子的     |        |      | 千葉銀行      |          | ¥8,360  |      |     |
|          | 2022/07/09 09:40:43         | (m)                   | 2022/07/27                  |              | 摄整于约     |        |      | ゆうちょ無行    |          | \$4,840 |      |     |
| 上記<br>演ス | の一覧から削除したいデ<br>テータスが「医替予約」の | ータを選択してくた<br>外のデータは、剤 | <mark>さい。</mark><br>除できません。 |              |          |        |      |           |          |         |      |     |
|          |                             |                       |                             |              |          |        |      | ページ業券 6 ( | 表示中) 🗸 🗌 | 表示      |      |     |
|          |                             |                       |                             |              |          |        |      |           |          |         |      |     |

➡削除するデータが表示されます。

2 内容を確認し、 [処理実行] ボタンをクリックします。

| MR | 登録日時                | 结果透知日時 | 振替日        | IP<br>I-F | 结果   | オーダー番号 | 股害备号      | 金融機関名  | 口座名義 | 接替金额   | 電話書号       | Enn             |
|----|---------------------|--------|------------|-----------|------|--------|-----------|--------|------|--------|------------|-----------------|
| 0  | 2022/07/09 09:40:43 |        | 2022/07/27 |           | 振替予約 |        |           | ゆうちょ銀行 |      | ¥5,940 | 10001-0000 | 100.000.000.000 |
| 0  | 2022/07/09 09:40:43 | -      | 2022/07/27 | 1000      | 振替予約 |        | 1.100.000 | 千葉銀行   | 1000 | ¥8,360 | 100.00     |                 |

➡「削除処理が完了しました、」表示されれば、完了です。

## 6. 口座振替決済の振替データを集計する

過去8か月間の集計結果を日別・月別で確認することができます。 集計結果と一緒にグラフも表示されるので、売上推移の把握も簡単にできます。

### 1 メニューから「各種検索」の「決済関連」にある [口座振替決済 集計表示] をクリックしま

す。

| <ul> <li>● 各種検索</li> </ul> |
|----------------------------|
|                            |
| 決済関連                       |
| 決済状況表示                     |
| 決済集計表示                     |
| 決済データダウンロード                |
| 銀行振闪決落 状況表示                |

| 楽天Edy決済 データダウンロード           |
|-----------------------------|
| 口座振替決済 請求結果データ<br>配信(APLUS) |
| 口座振替決済 申込状況表示               |
| 口座振替決済 振替状況表示               |
| 口座振替決済 集計表示                 |
| ロ座振替決済 申込データダウン<br>ロード      |

➡「口座振替決済 集計表示」画面が表示されます。

| ● □座振替決済 集計表示                                         |                                                                 |  |  |  |  |  |
|-------------------------------------------------------|-----------------------------------------------------------------|--|--|--|--|--|
| グラフでの売上推移や平均売上た<br>なお、当社〆日の関係で当社発行<br>※振替結果が通知されるのは、抽 | など、決済集計をご確認いただけます。<br>行び明細と集計額が異なる場合がございます。<br>菅日の3~4宮葉日後になります。 |  |  |  |  |  |
| IPコード                                                 |                                                                 |  |  |  |  |  |
| A REPORT OF A REPORT OF                               | 2F.K                                                            |  |  |  |  |  |
| 期間                                                    |                                                                 |  |  |  |  |  |
| ※ステータス「振替完了」のみを集                                      | 計します。                                                           |  |  |  |  |  |
| ※検索する期間の種類を選択して                                       | (7231, 1 <sub>6</sub>                                           |  |  |  |  |  |
|                                                       |                                                                 |  |  |  |  |  |
| ○ 年指定                                                 | 2022年 🗸                                                         |  |  |  |  |  |
| ○ 年月指定                                                | 2022年 🗸 6月 🖌                                                    |  |  |  |  |  |
| ● 年月日指定                                               | 2022年 🗸 6月 🖌 17日 🖌                                              |  |  |  |  |  |
| 0 今日                                                  |                                                                 |  |  |  |  |  |
| ○ 昨日                                                  |                                                                 |  |  |  |  |  |
| ○ 期間指定                                                | 2022年 < 5月 < 17日 < から                                           |  |  |  |  |  |
|                                                       |                                                                 |  |  |  |  |  |
|                                                       | 表示リセット                                                          |  |  |  |  |  |

2 IP コードを確認します。

複数の IP コードを契約している場合は、「IP コード」に複数の IP コードが表示されるので、対象の IP コードを選択します。

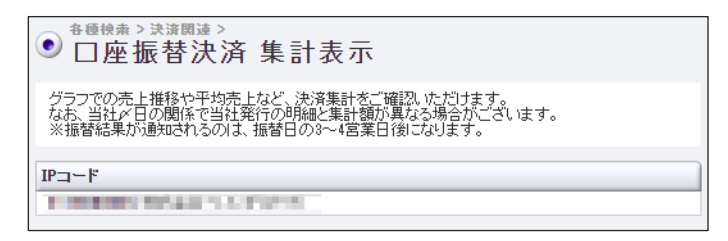

3 まず、集計する期間の種類を選択します。「振替日」をクリックし、表示されるプルダウン メニューから期間の種類を選択します。

| 期間             |                                                                                                 |
|----------------|-------------------------------------------------------------------------------------------------|
| ※ステータス「振替完了」のみ | を集計します。                                                                                         |
| ※使案する期間の種類を選択  |                                                                                                 |
| 振替日            | 2022年 🗸                                                                                         |
|                | 2022年 🗸 6月 🖌                                                                                    |
| ● 年月日指定        | 2022年 🗸 6月 🖌 17日 🗸                                                                              |
| 0 今日           |                                                                                                 |
| ○ 昨日           |                                                                                                 |
| ○ 期間指定         | 2022年      5月      17日      から       2022年      6月      17日      まで       ※データ抽出の最大期間は1ヶ月となります。 |

4 次に「期間」を指定して絞り込みます。①各項目からいずれかを選択し、対象の②年月日や 期間の条件を指定します。

期間を指定するときはその範囲内で年月

| 期間                                  |                                                                         |
|-------------------------------------|-------------------------------------------------------------------------|
| ※ステータス「振替完了」のよう<br>※検索する期間の種類を選びます。 | 9を集計します。<br>RL でください。                                                   |
| 振替日                                 |                                                                         |
| 〇 年指定                               | 2022年 ~                                                                 |
| ○ 年月指定                              | 2022年 🗸 6月 🖌                                                            |
| ◉ 年月日指定                             | 2022年 🗸 6月 🖌 17日 🗸                                                      |
|                                     | 0                                                                       |
|                                     |                                                                         |
| ○ 期間指定                              | 2022年 ▼ 5月 ▼ 17日 ▼ から<br>2022年 ▼ 6月 ▼ 17日 ▼ まで<br>※データ抽出の最大期間は1ヶ月となります。 |
|                                     |                                                                         |
|                                     | 表示 リセット                                                                 |
| <b>山</b> 備考                         | 集計できるデータは過去 8 か月なので<br>を指定してください。                                       |

#### 5 [表示] ボタンをクリックします。

➡検索された集計結果がリストで表示されます。

| ● <sup>各種検索 &gt; 決済<br/><b>□座振替</b><br/>IPコード</sup> | ◎速〉<br>決済 集計表 | ē示   |      |
|-----------------------------------------------------|---------------|------|------|
| 日付                                                  | 振替金額          | 振替件数 | 売上推移 |
| 2022年06月15日                                         | ¥0            | 0件   |      |
| 2022年06月16日                                         | ¥0            | 0件   |      |
| 2022年06月17日                                         | ¥0            | 0件   |      |
| 2022年06月18日                                         | ¥0            | 0件   |      |
| 2022年06月19日                                         | ¥0            | 0件   |      |
| 2022年06月20日                                         | ¥0            | 0件   |      |
| 2022年06月21日                                         | ¥0            | 0件   |      |
| 2022年06月22日                                         | ¥0            | 0件   |      |
| 2022年06月23日                                         | ¥0            | 0件   |      |

| $\sim \sim \sim \sim \sim \sim \sim \sim \sim$ | $\sim \sim \sim \sim \sim \sim \sim \sim$ | $\sim \sim \sim \sim \sim \sim \sim$ | $\sim\sim\sim\sim\sim\sim\sim\sim\sim\sim\sim\sim$ |
|------------------------------------------------|-------------------------------------------|--------------------------------------|----------------------------------------------------|
|                                                |                                           |                                      |                                                    |

| 2022年06月25日         100         0件           2022年06月26日         千0         0件           2022年06月27日         千5,108,480         369件           2022年06月28日         千0         0件           2022年06月29日         千0         0件           2022年06月30日         千0         0件           2022年06月30日         千0         0           주計         千5,108,480         369件           平均         千319,280/日         23.06件/日 | 2022年06月24日 | ¥0         | 0件       |   |
|----------------------------------------------------------------------------------------------------|-------------|------------|----------|---|
| 2022年06月26日         W0         00件           2022年06月27日         ¥5.108,480         369件           2022年06月28日         W0         00件           2022年06月29日         W1         00件           2022年06月30日         W1         00件           2022年06月30日         W1         00件           合計         ¥5.108,480         369件           平均         ¥319,280/日         23.06件/日                                        | 2022年06月25日 | ¥0         | 0件       |   |
| 2022年06月27日         ¥5,108,480         369件           2022年06月28日         ¥0         0件           2022年06月29日         ¥0         0件           2022年06月30日         ¥0         0件           2022年06月30日         ¥5,108,480         0件           合計         ¥5,108,480         369件           平均         ¥319,280/日         23.06件/日                                                                                 | 2022年06月26日 | ¥0         | 0件       |   |
| 2022年06月28日         ¥0         0件           2022年06月29日         ¥0         0件           2022年06月30日         ¥0         0件           合計         ¥5,108,480         369件           平均         ¥319,280/日         23.06件/日                                                                                                    | 2022年06月27日 | ¥5,108,480 | 369件     |   |
| 2022年06月29日         ¥0         0件           2022年06月30日         ¥0         0件           合計         ¥5,108,480         369件           平均         ¥319,280/日         23.06件/日                                                                                                    | 2022年06月28日 | ¥0         | 0件       |   |
| 2022年06月30日         ¥0         0件           合計         ¥5,108,480         369件         -           平均         ¥319,280/日         23.06件/日         -                                                                                                    | 2022年06月29日 | ¥0         | 0件       |   |
| 合計         ¥5,108,480         369件         -           平均         ¥319,280/日         23.06件/日         -                                                                                                    | 2022年06月30日 | ¥0         | 0件       |   |
| 平均 ¥319,280/日 23.06件/日 -                                                                                                    | 合計          | ¥5,108,480 | 369件     | - |
|                                                                                                    | 平均          | ¥319,280/日 | 23.06件/日 | - |

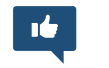

備考

グラフは、「売上推移」欄に表示されています。

## 7. 決済データのダウンロード

過去8か月間の口座振替決済の申込データおよび振替データをテキスト形式または CSV 形式でダウンロードします。

ユーザー様の管理や分析など行う際にご利用ください。

### 7.1 申込データのダウンロード

座振替決済の申込データをダウンロードします。

1 メニューから「各種検索」の「決済関連」にある[口座振替決済 申込データダウンロード] をクリックします。

| ● 各種検索                                                                                                    |
|----------------------------------------------------------------------------------------------------|
| 決済関連                                                                                                    |
| 決済状況表示                                                                                                    |
| 決済集計表示                                                                                                    |
| 決済データダウンロード                                                                                                    |
| 銀行振闪決落 状況表示                                                                                                    |
| $\sim\sim\sim\sim\sim\sim\sim\sim\sim\sim\sim\sim\sim\sim\sim\sim\sim\sim\sim\sim\sim\sim\sim\sim\sim\sim\sim\sim\sim\sim\sim\sim\sim\sim\sim\sim$ |
|                                                                                                    |

| 口座振替決済 申込状況表示          |
|------------------------|
| 口座振替決済 振替状況表示          |
| 口座振替決済 集計表示            |
| ロ座振替決済 申込データダウン<br>コード |
| ロ座振替決済 振替データダウン<br>ロード |
| キャリア決済 状況表示            |

➡「口座振替決済 申込データダウンロード」画面が表示されます。

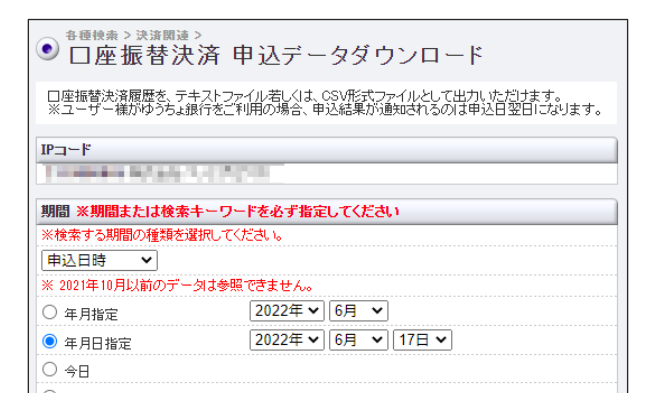

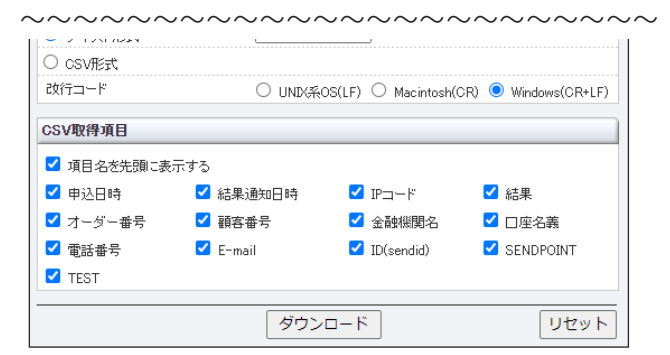

#### 2 IP コードを確認します。

複数の IP コードを契約している場合は、「IP コード」に複数の IP コードが表示されるので、対象の IP コードを選択します。

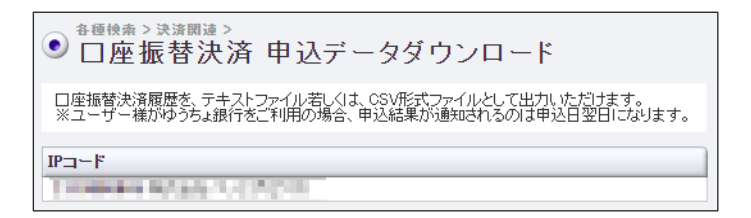

3 まず、ダウンロードする期間の種類を選択します。「申込日時」をクリックし、表示される プルダウンメニューから期間の種類を選択します。

| 期間 ※期間または検索キーワードを必ず指定してください |                                                                         |  |  |  |  |  |
|-----------------------------|-------------------------------------------------------------------------|--|--|--|--|--|
| ※検索する期間の種                   | 類を選択してください。                                                             |  |  |  |  |  |
| 申込日時 🖌 🖌                    |                                                                         |  |  |  |  |  |
| 申込日時                        | データは参照できません。                                                            |  |  |  |  |  |
| 結果通知日時                      | 2022年 🗸 6月 🖌                                                            |  |  |  |  |  |
| ● 年月日指定                     | 2022年 🗸 6月 🖌 17日 🗸                                                      |  |  |  |  |  |
|                             |                                                                         |  |  |  |  |  |
| 〇 昨日                        |                                                                         |  |  |  |  |  |
| ○ 期間指定                      | 2022年 ♥ 5月 ♥ 17日 ♥ から<br>2022年 ♥ 6月 ♥ 17日 ♥ まで<br>※データ細光の最大期間は1ヶ月となります。 |  |  |  |  |  |

4 次に「期間」を指定して絞り込みます。①各項目からいずれかを選択し、対象の②年月日や 期間の条件を指定します。

| 期間 ※期間または検索キーワードを必ず指定してください |                                                                                           |  |  |  |  |
|-----------------------------|-------------------------------------------------------------------------------------------|--|--|--|--|
| ※検索する期間の種類を選択し              | てください。                                                                                    |  |  |  |  |
| 申込日時 🖌                      |                                                                                           |  |  |  |  |
| ※ 2021年10月以前のデータま           | 参照できません。                                                                                  |  |  |  |  |
| ○ 年月指定                      | 2022年 🗸 6月 🖌                                                                              |  |  |  |  |
| ● 年月日指定                     | 2022年 🗸 6月 🖌 17日 🗸                                                                        |  |  |  |  |
|                             | (2)                                                                                       |  |  |  |  |
| 〇昨日                         | Ŭ                                                                                         |  |  |  |  |
| ○ 期間指定                      | 2022年     5月     17日     から       2022年     6月     17日     まで       ※データ抽出の最大期間は1ヶ月となります。 |  |  |  |  |

| 1 | 備考 | [期間指定] で指定できる期間は、最大1か月です。                             |
|---|----|-------------------------------------------------------|
|   | 注意 | 複数の IP コードを選択しているときは、[年月指定] ができません。別の項目を<br>選択してください。 |

### 5 さらに、ダウンロードするステータス、ファイル形式、項目を選択します。

ユーザー様データのみを表示するときは、「取得するステータス」の[TEST データは除く] にチェックを入れます。

| 収得するステータス                 |                                        |                       |  |  |  |
|---------------------------|----------------------------------------|-----------------------|--|--|--|
| □TESTデータは除く               |                                        |                       |  |  |  |
| ● すべて ○ 申込中 ○             | 申込完了 〇 申込失敗 〇 期日切                      |                       |  |  |  |
| 取得するファイル                  |                                        |                       |  |  |  |
| ※CSV形式ファイルをエクセルで<br>ください。 | で開く場合、頭の0が表示されない場合がございますので、ご注意         |                       |  |  |  |
| ※口座名義にカンマが含まれる            | 5場合、区切り位置がずれますのでタブ区切りで処理してください。        |                       |  |  |  |
| ● テキスト形式                  | カンマ区切り、                                |                       |  |  |  |
| ○ csv形式                   |                                        |                       |  |  |  |
| 改行コード                     | ○ UNIX系OS(LF) ○ Macintosh(CR)          |                       |  |  |  |
| CSV取得項目                   |                                        |                       |  |  |  |
| ✓ 項目名を先頭に表示する             |                                        |                       |  |  |  |
| 🛛 🗹 申込日時 🛛 🖌              | 結果通知日時 🔽 IPコード 🔽 結果                    |                       |  |  |  |
| 🛛 🗹 オーダー番号 🛛 🗹 🖡          | 顧客番号                                   |                       |  |  |  |
|                           | E-mail 🗹 ID(sendid) 🗹 SENDPOINT        |                       |  |  |  |
| TEST                      |                                        |                       |  |  |  |
|                           |                                        |                       |  |  |  |
|                           | ダウンロード リセット                            |                       |  |  |  |
|                           |                                        |                       |  |  |  |
|                           | 【ファイル形式について】                           |                       |  |  |  |
|                           | <ul> <li>テキスト形式:テキスト形式を選択した</li> </ul> | こときは、プルダウンメニューからデー    |  |  |  |
| _                         | 夕区切りの形式を選択する                           |                       |  |  |  |
|                           |                                        | いロードナカス               |  |  |  |
| 「「偏考」                     | 加坂丁小にに(「にに)のノアイルでダワノロートされる             |                       |  |  |  |
|                           | - CSV 形式:拡張子が csv(*.csv)のフ             | ァイルでダウンロードされる         |  |  |  |
|                           | • 改行コード:改行コードは、ダウンロ-                   | - ドデータを使用するマシンの OS に合 |  |  |  |
|                           | わせたコードを選択する                            |                       |  |  |  |
|                           | うににコードに送入する                            |                       |  |  |  |

- 6 [ダウンロード] ボタンをクリックします。
- 7 出力されたデータを①「開く」のか「保存する」のかを選択し、②[OK] ボタンをクリック します。

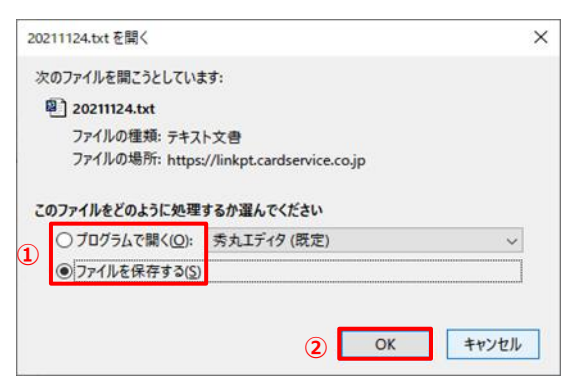

➡ファイルがダウンロードされます。なお、ダウンロードされたファイル(開いた/保存された)は、 次のように表示されます。

【CSV で開いた例】

|   | A              | В              | С                | D    | E                                               | F           | G      | н                                         | 1 I.            | j j                                                                                                    | K          | L                                                                                                    | М    |
|---|----------------|----------------|------------------|------|-------------------------------------------------|-------------|--------|-------------------------------------------|-----------------|----------------------------------------------------------------------------------------------------|------------|----------------------------------------------------------------------------------------------------|------|
| 1 | 申込日時           | 結果通知日時         | IP = - F         | 結果   | オーダー番号                                          | 顧客番号        | 金融機関名  | 口座名義                                      | 電話書号            | E-mail                                                                                                    | ID(sendid) | SENDPOINT                                                                                                    | TEST |
| 2 | 2022/7/1 10:15 | 2022/7/1 10:20 | 10.00808         | 申込完了 | believe and the set statement of all solars     | A REPORT OF | ゆうちょ銀行 | CO RORA                                   | 100000          | Conferencial Appendiates.                                                                                                    | 100        | a statistic for the store desidence of the statement                                                                                                    |      |
| 3 | 2022/7/1 10:13 |                | 10.0000          | 申込中  | providence and they is a president reason for   | 1,007 811   | ゆうちょ銀行 |                                           | 100             | FILMENT PROPERTY.                                                                                                    | 101.0      | Contraction of the state of the state of the | -    |
| 4 | 2022/7/1 9:45  | 2022/7/1 9:50  | i di solationi i | 申込完了 | the last index and - a of these and a six and a |             | ゆうちょ銀行 | and the second                            | And and all its | And and a state of the local division of the local division of the |            | statistics because of the second                                                                                                    | -    |
| 5 | 2022/7/1 9:40  |                | 10.1000          | 申込中  | PERSONAL PROPERTY AND INCOMES AND INCOMES       | 1,0090324   | ゆうちょ銀行 | And the Real Property lies, including the | 10000.00        | CONTRACTOR OF THE OWNER.                                                                                                    | 100        | CONTRACTOR CONTRACTORS OF THE ACTION                                                                                                    | -    |

【メモ帳(テキストファイル)で開いた例】

| ■ 202207.bt - 犬毛様<br>アケ化トワ 編集(E) 巻気(D) 条気(D) ヘルプ<br>中込日時・活発用。直知日時、 Pコート・約<br>2022(47/07) 16:08-2022/07/0701<br>2022(47/07) 16:08-2022/07/0701<br>2022(47/07) 16:08-2022/07/0701<br>2022(47/06) 16:08-2022(47/0705)<br>2022(47/06) 16:09-2021(47/08)<br>2022(47/06) 16:09-2021(47/08)<br>2022(47/06) 16:09-2021(47/08)<br>2022(47/06) 16:09-2021(47/08)<br>2022(47/06) 16:09-2021(47/08)<br>2022(47/06) 16:09-2021(47/08)<br>2022(47/07) 16:09-2022(47/0705)<br>2022(47/04) 16:17:04,2022(47/0705)<br>2022(47/04) 16:17:04,2022(47/0705)<br>2022(47/04) 10:28:04,2022(47/0705)<br>2022(47/04) 10:28:04,2022(47/0705)<br>2022(47/04) 10:28:04,2022(47/0705)<br>2022(47/04) 10:28:04,2022(47/0705)<br>2022(47/04) 10:18:04,2022(47/16)<br>2022(47/04) 10:10:10:42,2022(47/16)<br>2022(47/04) 10:10:10:42,2022(47/171)<br>2022(47/04) 10:08:04,2022(47/14) | H)<br>FR, オーダー番号, 節容番号, 金融機関名, 口座名義, 電話番号, E-mail, 10(sendid), SN(P0]NT<br>1200:00 甲込完了,<br>甲以完了,<br>甲以,<br>甲以,<br>甲以,<br>甲以,<br>甲以,<br>甲以,<br>甲以,<br>甲以 |
|----------------------------------------------------------------------------------------------------|----------------------------------------------------------------------------------------------------|
| • 手順                                                                                                    | 手順7で、[ファイルを保存する] を選択したときは、ダウンロードフォルダに保<br>存されますので、確認してください。                                                                                                    |

### 7.2 振替データのダウンロード

座振替決済の振替データをダウンロードします。

1 メニューから「各種検索」の「決済関連」にある [口座振替決済 振替データダウンロード] をクリックします。

| ● 各種検索        |
|---------------|
| 決済関連          |
| 決済状況表示        |
| 決済集計表示        |
| 口腔振笛沉濆 振笛状沉衣小 |

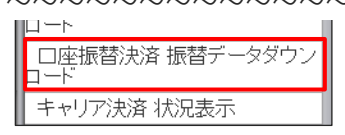

➡「口座振替決済 振替データダウンロード」画面が表示されます。

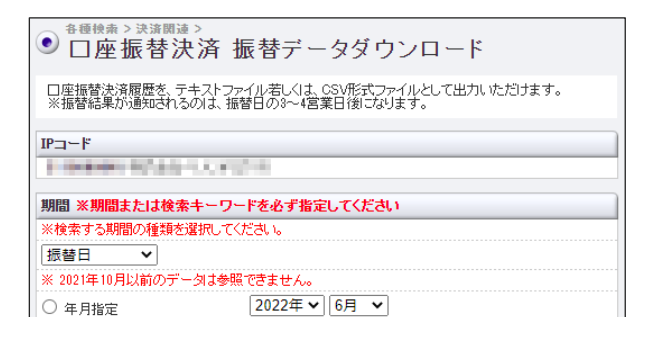

| -141-1 2 2 2 7 1 1 2                                     |                                           |                                            |                     |
|----------------------------------------------------------|-------------------------------------------|--------------------------------------------|---------------------|
| ※CSV形式ファイルを<br>ください。                                     | 江クセルで開く場合、頭の0                             | が表示されない場合がご                                | ざいますので、ご注意          |
| ※口座名義にカンマな                                               | が含まれる場合、区切り位置                             | がずれますのでタブ区切                                | りで処理してください。         |
| ● テキスト形式                                                 | カンマ区                                      | :切り 🗸                                      |                     |
| ○ csv飛式                                                  |                                           |                                            |                     |
| 改行コード                                                    | O unix <del>,</del> #                     | OS(LF) O Macintosh(                        | CR) 💿 Windows(CR+LF |
| ✓ 項目名を先頭ご                                                | <br>表示する                                  |                                            |                     |
|                                                          | ☑ 結果通知日時                                  | ✓ 振替日                                      | 🗹 IP⊐ード             |
| ☑ 登録日時                                                   |                                           |                                            |                     |
| ✔ 登録日時<br>✔ 結果                                           | ✔ オーダー番号                                  | ✔ 顧客番号                                     | ≤ 金融機関名             |
| <ul> <li>✓ 登録日時</li> <li>✓ 結果</li> <li>✓ 口座名義</li> </ul> | <ul><li>✓ オーダー番号</li><li>✓ 振替金額</li></ul> | <ul> <li>✓ 顧客番号</li> <li>✓ 電話番号</li> </ul> | ✓ 金館機関名 ✓ E-mail    |

2 IP コードを確認します。

複数の IP コードを契約している場合は、「IP コード」に複数の IP コードが表示されるので、対象の IP コードを選択します。

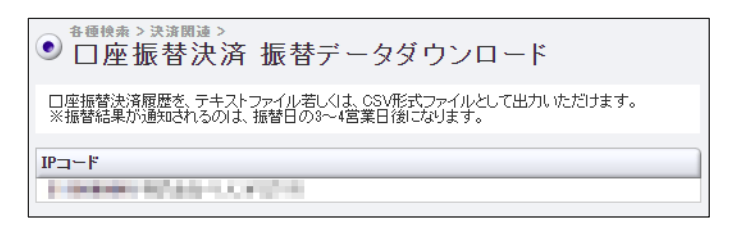

3 まず、ダウンロードする期間の種類を選択します。「振替日時」をクリックし、表示される プルダウンメニューから期間の種類を選択します。

| 期間 ※期間または         | 検索キーワードを必ず指定してください                             |
|-------------------|------------------------------------------------|
| ※検索する期間の種         | 類を選択してください。                                    |
| 振替日 🗸             |                                                |
| 振替日               | データは参照できません。                                   |
| 登録日時              | 2022年 🗸 6月 🖌                                   |
| 結果通知日時<br>● サカロ油定 | 2022年 • 6月 • 17日 •                             |
| ○ 今日              |                                                |
| 〇 昨日              |                                                |
|                   | 2022年 🗸 5月 🖌 17日 🗸 から                          |
| ○ 期間指定            | 2022年 ◆ 6月 ・ 17日 ◆ まで<br>※データ抽出の最大期間は1ヶ月となります。 |

4 次に「期間」を指定して絞り込みます。①各項目からいずれかを選択し、対象の②年月日や 期間の条件を指定します。

| 期間 ※期間または検索キー!     | フードを必ず指定してください                                    |
|--------------------|---------------------------------------------------|
| ※検索する期間の種類を選択し     | てください。                                            |
| 振替日 🖌              |                                                   |
| ※ 2021年10月以前のデータは参 | 参照できません。                                          |
| ○ 年月指定             | 2022年 🗸 6月 🖌                                      |
| ◉ 年月日指定            | 2022年 🗸 6月 🖌 17日 🗸                                |
|                    | 2                                                 |
|                    | Ĩ                                                 |
| ~                  | 2022年 - 5月 - 17日 - から                             |
| ○ 期間指定             | 2022年 ~  6月 ~  17日 ~  まで<br>※データ抽出の最大期間は1ヶ月となります。 |

| 4 | 備考 | 期間指定]で指定できる期間は、最大1か月です。                               |
|---|----|-------------------------------------------------------|
|   | 注意 | 複数の IP コードを選択しているときは、[年月指定] ができません。別の項目を<br>選択してください。 |

5 さらに、ダウンロードするステータス、ファイル形式、項目を選択します。

ユーザー様データのみを表示するときは、「取得するステータス」の[TEST データは除く] にチェッ クを入れます。

| ● すべて ── 振替-           | 予約 〇 振替処理中 🤇                                 | ) 振替完了 〇 振替失!                              | 牧                   |
|------------------------|----------------------------------------------|--------------------------------------------|---------------------|
| 取得するファイル               |                                              |                                            |                     |
|                        | クセルで開く場合、頭の0                                 | が表示されない場合がご                                | ぎいますので、ご注意          |
| ※口座名義にカンマが含            | 含まれる場合、区切り位置                                 | がずれますのでタブ区切                                | りで処理してください。         |
| ● テキスト形式               | カンマ区                                         | 切り~                                        |                     |
| ○ csv形式                |                                              |                                            |                     |
| 改行コード                  | O UNIXA                                      | OS(LF) O Macintosh(0                       | R) 🖲 Windows(CR+LF) |
| CSV取得項目<br>✓ 項目名を先頭に表示 | 示する                                          |                                            |                     |
| ✔ 登録日時                 | ✔️ 結果通知日時                                    | ✔ 振替日                                      | ✓ IPコード             |
|                        | ✓ オーゲー来号                                     |                                            |                     |
| ✔ 結果                   | 🖬 パーメー番ち                                     | 🎦 観各番方                                     | ど 金融機関名             |
| ✔ 結果<br>✔ 口座名義         | <ul> <li>✓ 小一叉一番ち</li> <li>✓ 振替金額</li> </ul> | <ul> <li>✓ 観各番号</li> <li>✓ 電話番号</li> </ul> | ✓ 金融機関名 ✓ E-mail    |

|             | 【ファイル形式について】                                            |
|-------------|---------------------------------------------------------|
|             | <ul> <li>テキスト形式:テキスト形式を選択したときは、プルダウンメニューからデー</li> </ul> |
|             | 夕区切りの形式を選択する                                            |
| 備考          | 拡張子が txt(*.txt)のファイルでダウンロードされる                          |
| <b>MI 3</b> | • CSV 形式:拡張子が csv(*.csv)のファイルでダウンロードされる                 |
|             | • 改行コード: 改行コードは、ダウンロードデータを使用するマシンの OS に合                |
|             | わせたコードを選択する                                             |

- 6 [ダウンロード] ボタンをクリックします。
- 7 出力されたデータを①「開く」のか「保存する」のかを選択し、②[OK] ボタンをクリック します。

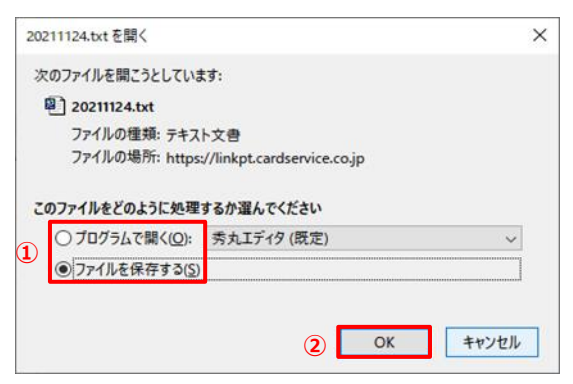

➡ファイルがダウンロードされます。なお、ダウンロードされたファイル(開いた/保存された)は、

#### 次のように表示されます。

【CSV で開いた例】

| A                | B                | С           | D             | E    | F                                                                                                    | ÷                                                                                                    | G                        | н        | 1 F.          | 1          | K                     | L                                                                                                    | М          | N       | 0                                                                                                    | р    |
|------------------|------------------|-------------|---------------|------|----------------------------------------------------------------------------------------------------|----------------------------------------------------------------------------------------------------|--------------------------|----------|---------------|------------|-----------------------|----------------------------------------------------------------------------------------------------|------------|---------|----------------------------------------------------------------------------------------------------|------|
| 1 皇绿日時           | 结果通知日時           | 须替日         | IP⊐−F         | 結果   | オーダー番号                                                                                                    |                                                                                                    | 観音黄号                     | 主動機関名    | 口应名类          | 济甘主胡 電     | 新会会                   | E-mail                                                                                                    | エラーコード ID( | sendid) | SENDPOINT                                                                                                    | TEST |
| 2 2022/6/14 11:  | 32 2022/6/30 9:4 | 3 2022/6/27 | 11000         | 振發完了 | 2010/01/01 10:07                                                                                                    | States and an                                                                                                    | Long to a                | PayPay銀行 | 1000 1000     | -          |                       | Contraction of Party States                                                                                                    | 0          | 36953   | and a second second second second second                                                                                                    | -    |
| 3 2022/6/14 11:  | 12 2022/6/30 9:4 | 3 2022/6/27 | in a line of  | 信智失效 | States and a local distance of the                                                                                                    | THE R. LEWIS CO.                                                                                                    | a constant of the second | 三井住友组行   | 111111        | 10.00      | 100                   | log a log of the figure of a log                                                                                                    | 1          | 1111    | Contraction of the second second second second second second second second second second second second second s                                                                                                    | -    |
| # 2022/6/14 11:  | 32 2022/6/30 9:4 | 3 2022/6/27 | 11.010000     | 振誓完了 | 2010/07/11 10:00 11:0                                                                                                    | Dense (more)                                                                                                    | 1000.0011                | 千葉銀行     | 101011        | 10000      | -                     | CONTRACTOR DESCRIPTION OF THE OWNER OF THE OWNER OF THE OWNER OF THE OWNER OF THE OWNER OF THE OWNER OWNER OWNER                                                                                                    | 0          | 10010.0 | THE REPORT OF A DESCRIPTION OF A DESCRIPTION OF A DESCRIP |      |
| 5 2022/6/14 11:  | 32 2022/6/30 9:4 | 3 2022/6/27 |               | 须暂用了 |                                                                                                    | DOUGL DRIVE                                                                                                    | 1205.01.13               | 横浜銀行     |               | 18.51      | 101301                | Course and interior. Repairing that is                                                                                                    | 0          | 1515    | a strategy of the second strategy of the second strategy of the seco |      |
| 6 2022/6/14 11:  | 32 2022/6/30 9:4 | 3 2022/6/27 | 111000        | 报替完了 | Second and show it is                                                                                                    | Design (Boll at                                                                                                    | 1.000.001.0              | ゆうちょ銀行   | 10.044        | STREET, ST | in here a             | traded to be all the second                                                                                                    | 0          | 1001    | a the log and all hand have designed a band of                                                                                                    | -    |
| 7 2022/6/14 11:  | 32 2022/6/30 9:4 | 3 2022/6/27 | 1.100.00      | 探望完了 | 2010/01/01 10:01 11                                                                                                    | MARKED INCOME.                                                                                                    | 1.000.0011               | 静间绕行     | 108.001       | 1000       |                       | and the second state of the second state of the                                                                                                    | 0          | 18.08   | and the second second second second second second                                                                                                    |      |
| 8 2022/6/14 11:  | 32 2022/6/30 9:4 | 3 2022/6/27 | 1.000         | 须替完了 | and the second second s | COLUMN TRACT                                                                                                    |                          | 第四北脑银行   |               | 1000       | ine i la              | and the second second                                                                                                    | 0          |         | states of a second state of the second states in                                                                                                    | -    |
| 9 2022/6/14 11:  | 32 2022/6/30 9:4 | 3 2022/6/27 | 111110        | 振替完了 | 2010/01/01 10:00 11:0                                                                                                    | MARKED COLORS                                                                                                    | 1.0000.0014.0            | 憲士信用金庫   | 10101         | 1000       | 1011-0010             | COLUMN TWO IS NOT THE OWNER.                                                                                                    | 0 (18      | 1.00.0  | IN THE REPORT OF A DESCRIPTION OF A DESCRIPTION OF A DESC | 0    |
| 10 2022/6/14 11: | 32 2022/6/30 9:4 | 3 2022/6/27 |               | 探替完了 |                                                                                                    | 2010.01571                                                                                                    |                          | ゆうちょ銀行   |               |            |                       | NAME OF CASE OF CONTRACTORS AND ADDRESS OF CASE                                                                                                    | 0          | 1918    |                                                                                                    | *    |
| 11 2022/6/14 11: | 32 2022/6/30 9;4 | 3 2022/6/27 | 100000        | 振替完了 | STATES AND ADDRESS OF                                                                                                    | States States                                                                                                    | 100000000                | 兵信用金庫    | 201111        | 1000       | 111000                | a settember of a set of galaxies of a                                                                                                    | 0.0        | inter a | and the local set of the local set of the set of the se | ÷    |
| 12 2022/6/14 11: | 32 2022/6/30 9:4 | 3 2022/6/27 | 11 1 100-00-0 | 报替完了 | A                                                                                                    | Dances Inchis                                                                                                    | 1.7000.001.1.1           | きのくに信用金庫 | 100.00        | 10000      | 1 100 10 10           | and the second of a                                                                                                    | 0          | 10.000  | stand of the local design of the stand of the standard of the                                                                                                    |      |
| 13 2022/6/14 11: | 32 2022/6/30 9:4 | 3 2022/6/27 | 11.000        | 读替完了 | States and a late                                                                                                    | COLUMN TRADE                                                                                                    | 1.100.001                | 埼玉県信用会庫  |               | 10.00      | 101110                | Constant Constant and Constant of States                                                                                                    | 0          | 10.000  | second and second with the second                                                                                                    | ÷.   |
| 14 2022/6/14 11: | 32 2022/6/30.9:4 | 3 2022/6/27 | 111000        | 振替完了 | South and south \$ 1                                                                                                    | Design of the local division of the local division of the local di | 100000000                |          | 14 11 11      | 1000       | 100.0                 | Contract of the Advanced of the Advanced of th | 0          | 100.00  | C REAR AND DESCRIPTION CONTRACTORS OF AN                                                                                                    | *    |
| 15 2022/6/14 11: | 32 2022/6/30 9:4 | 3 2022/6/27 |               | 报替完了 |                                                                                                    | STATE OF STREET                                                                                                    |                          | ゆうちょ銀行   | 10110-0       |            | 100.000               | 18.4298N4101114                                                                                                    | 0          | 581     | P COUPS, MAR SEPARATION AND AN PROPERTY                                                                                                    |      |
| 15 2022/6/14 11: | 32 2022/6/30 9:4 | 3 2022/6/27 | 10000         | 探誓完了 | Sectors are closed of the                                                                                                    | Database inter in                                                                                                    | 11000001                 | ゆうちょ銀行   | 11.181        | 1000       | deci al d             | principal description of the second second                                                                                                    | 0          | 1000    | March State and the second second sec |      |
| 17 2022/6/14 11: | 32 2022/6/30 9:4 | 3 2022/6/27 | 1.000         | 运营汽了 | (100 million 100 million 100 m | Table in the second                                                                                                    | 10000                    | 能味無行     | 1000          | 1000       | -                     |                                                                                                    | 0          | 12.00   | A CONTRACTOR OF A CONTRACTOR OF A CONTRACTOR O | *    |
| 18 2022/6/14 11: | 32 2022/6/30 9:4 | 3 2022/6/27 | 11.000        | 报替完了 | States and a second                                                                                                    | Same and                                                                                                    | A COMPANY OF             | 室間信用金庫   |               | 1000       | int has               | Contraction of the second                                                                                                    | 0          | 17.000  | State of sectors ( and ) in the behavior of the                                                                                                    | -    |
| 19 2022/6/14 11: | 32 2022/6/30 9:4 | 3 2022/6/27 | 10.0108080    | 振臂完了 | SUBSCRIPTION AND                                                                                                    | INCOME.                                                                                                    | 10000014                 | 三菱UFJ模行  | 18.100        | 10000      | OR OTHER DESIGNATION. | CONTRACTOR AND AND AND AND AND AND AND AND AND AND                                                                                                    | 0          | 10104   | CORRECT COMPANY AND ADDRESS OFFICE                                                                                                    | -    |
| 20 2022/6/14 11: | 32 2022/6/30 9;4 | 3 2022/6/27 |               | 细替完了 |                                                                                                    | THE R. LEWIS CO., NAMES IN CO., NAMES INTERNO, NAMES INTERNO, NAMES INTERNO, |                          | ゆうちょ銀行   |               |            | 121311                | No. of Concession, Name of Street, or Street, Street,  | 0          | 1012    |                                                                                                    |      |
| 21 2022/6/14 11: | 32 2022/6/30 9:4 | 3 2022/6/27 | in a summary  | 报替完了 | Million and Social & M                                                                                                    | Contract (second )                                                                                                    | A CONTRACTOR OF          | 十八艘和银行   | 104141        | 1000       | -                     | in a second second                                                                                                    | 0          | 10004   | that we have be a set of the state of the set                                                                                                    | -    |
| 22 2022/6/14 11: | 32 2022/6/30 9:4 | 3 2022/6/27 | 81/000        | 续暂完了 | 2010/01/01/01 11                                                                                                    | MARKED STREET                                                                                                    | 1/001 8712               | ゆうちょ銀行   | 100.000       | 1990       |                       | template planets, a tempta magniture com                                                                                                    | 0          | 1001    | CONTRACT NO. OF TAXABLE CONTRACTOR OF A DOLLARS                                                                                                    |      |
| 23 2022/6/14 11: | 32 2022/6/30 9;4 | 3 2022/6/27 | 11.000        | 振替完了 | STREET, STOLEN                                                                                                    | 10010 1000                                                                                                    | A CONTRACTOR OF          | 三菱UFJ银行  | 10.110        | 1.000      | 2014 2014             | Constant of an and south                                                                                                    | 0          | 10.04   | and the state of the local distance                                                                                                    | -    |
| 24 2022/6/14 11: | 32 2022/6/30 9:4 | 3 2022/6/27 | 10.000        | 振替完了 | Sectors on the Lat                                                                                                    | MARK MARK                                                                                                    | 1.11.11.00.1.1           | 関西みらい銀行  | 10100         | 1000       | -                     | A COLUMN TAXABLE COLUMN TAXABLE COLU | 0          | 10.00   | COMPANY OF COMPANY & PROFESSION AND A                                                                                                    |      |
| 25 2022/6/14 11: | 32 2022/6/30 9:4 | 3 2022/6/27 |               | 读替完了 |                                                                                                    | STATES AND A                                                                                                    | 1.100.4                  | ゆうちょ銀行   | 11.1.1.1      |            |                       | Land and the second second                                                                                                    | 0          |         | Water States and States and States and                                                                                                    |      |
| 26 2022/6/14 11: | 32 2022/6/30 9:4 | 3 2022/6/27 | IL CONTRACTO  | 振替完了 | MORE AND ADDRESS OF                                                                                                    | TRUCK MARK                                                                                                    | 1 Million and a lo       | 横浜銀行     | THE R. P.     | 10000.0    |                       | Contraction of the observation of                                                                                                    | 0          | 10.000  | to have the strate by booking which and                                                                                                    | -    |
| 27 2022/6/14 11: | 32 2022/6/30 9:4 | 3 2022/6/27 | A LOUGH       | 振替完了 | and the second                                                                                                    |                                                                                                    | 1 CULT V                 | 東京信用金庫   | 100.000.000.0 | 100        | 111111                | And a second second sec | 0          | 170.    |                                                                                                    | -    |

#### 【メモ帳(テキストファイル)で開いた例】

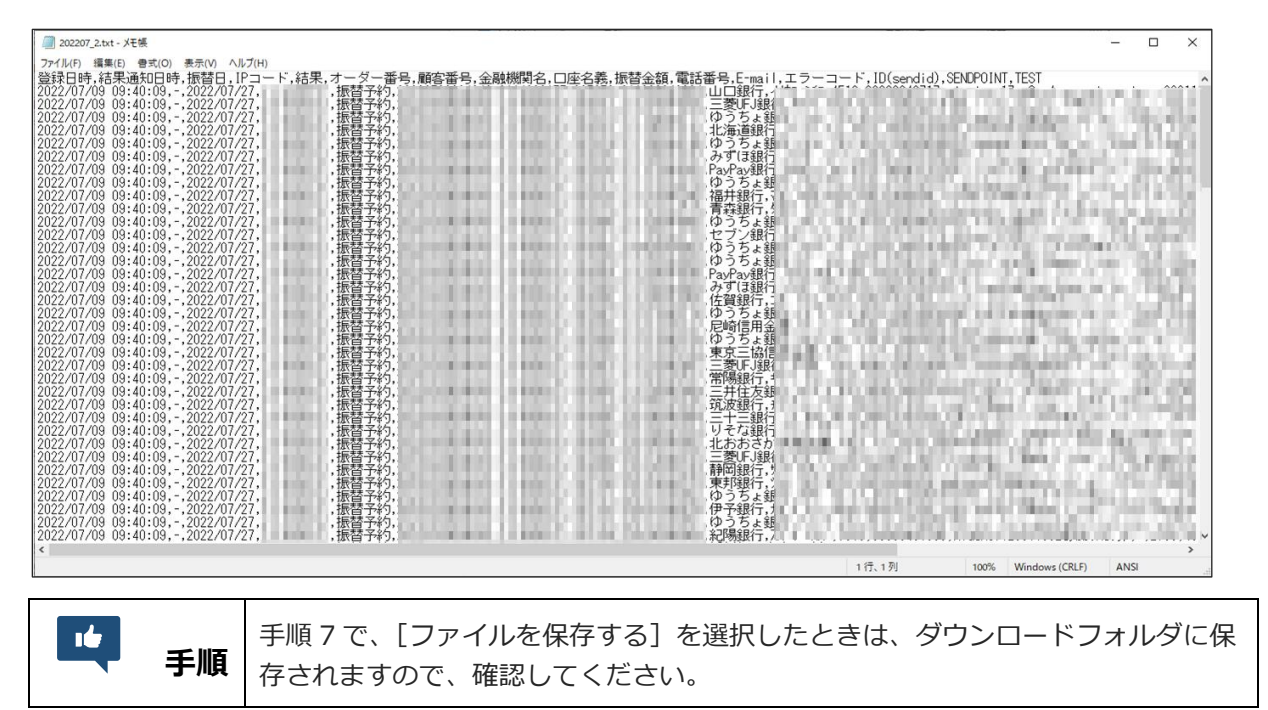

## 8. 口座振替決済の会員を管理する

口座振替決済を行うユーザー様の会員管理を行います。

月別や日別の入会者一覧、退会者一覧などで会員を確認したり、会員の退会処理を行ったりができます。

### 8.1 会員一覧の表示

会員の一覧を表示します。条件を設定して絞り込むこともできます。

1 メニューから「各種検索」の「継続関連」にある [口座振替決算 会員管理] をクリックしま す。

|   | ● 各種検索     |
|---|------------|
|   | 決済関連       |
|   | 決済状況表示     |
|   | 汕文集計主天     |
| , | ~~~~~~~~~~ |

| I TYTONA Y YYYYA T |
|--------------------|
| メールリンク予約・送信一覧      |
| 継続関連               |
| 会員管理               |
| 継続予約一覧             |
| 口座振替決済 会員管理        |
| レポート関連             |
| WEB明細ダウンロード        |
| 明細データダウンロード        |

#### ➡「口座振替決算 会員管理」画面が表示されます。

| ● □座振替決                                                                                          | 》<br>済 会員管理                                    |
|--------------------------------------------------------------------------------------------------|------------------------------------------------|
| 会員様の管理(一覧表示、                                                                                     | ダウンロード、退会処理)を行うことができます。                        |
| IPコード                                                                                            |                                                |
| Transmission of the local sectors of                                                             | -1949                                          |
| 機能選択                                                                                             |                                                |
| <ul> <li>会員一覧表示</li> <li>会員一覧ダウンロード</li> <li>退会処理</li> <li>※退会処理を行ったデー<br/>振替データ登録が行え</li> </ul> | -今は「描替デーク登録」メニューの「会員データ」に表示されなくなり、<br>たなくなります。 |
| 取得するファイル                                                                                         |                                                |
| ※CSV形式ファイルをエクセ<br>ください。                                                                          | ルで開く場合、頭の0が表示されない場合がございますので、ご注意                |
| ※口座名義にカンマが含まれ                                                                                    | れる場合、区切り位置がずれますのでタブ区切りで処理してください。               |
| ● テキスト形式                                                                                         | カンマ区切り、                                        |
| ○ csv形式                                                                                          |                                                |
| 改行コード                                                                                            | ○ UNIX乘OS(LF) ○ Macintosh(CR)                  |
| 検索 キーワード                                                                                         |                                                |
| E-mail                                                                                           |                                                |
| 電話番号                                                                                             |                                                |
| ID(sendid)                                                                                       |                                                |
| 検索会員                                                                                             |                                                |
| ● 会員                                                                                             |                                                |
| ○ 入会者(年月)                                                                                        | 2022年 🗸 6月 🖌                                   |
| ○ 入会者(年月日)                                                                                       | 2022年 🗸 6月 🖌 17日 🗸                             |
| ○ 退会者                                                                                            |                                                |
|                                                                                                  | 表示 リセット                                        |

#### 2 IP コードを確認します。

複数の IP コードを契約している場合は、「IP コード」に複数の IP コードが表示されるので、対象の IP コードを選択します。

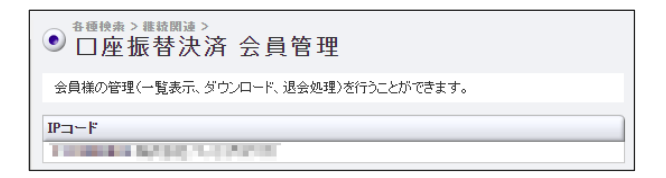

3 「機能選択」で[会員一覧表示]を選択し、「取得するファイル」で表示する一覧のファイル 形式を選択します。

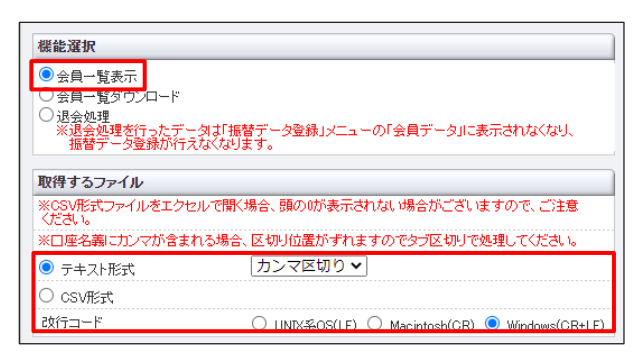

4 特定の会員を絞り込むときは、検索する会員の「検索キーワード」を入力します。項目のいずれか1つを入力するだけでもよいです。

| 検索 キーワード   |  |
|------------|--|
| E-mail     |  |
| 電話番号       |  |
| ID(sendid) |  |

| () 注意 | 電話番号はハイフンを入れずに入力してください。 |
|-------|-------------------------|
|-------|-------------------------|

5 検索する会員の登録状況を指定します。

| ſ        | 検索会員         |                    |      |
|----------|--------------|--------------------|------|
| 1        | ● 会員         |                    |      |
| 2        | ○ 入会者(年月)    | 2022年 🗸 6月 🖌       |      |
| <b>3</b> | ○ 入会者(年月日)   | 2022年 🗸 6月 🖌 17日 🗸 |      |
| 4        | ○ 退会者        |                    |      |
|          |              | 表示                 | リセット |
| L        |              |                    |      |
|          | ① <b>会</b> 員 | 現時占で振替デ            |      |

| ① <b>会員</b> | 現時点で振替データの登録が可能な会員を検索            |
|-------------|----------------------------------|
| ②入会者(年月)    | 口座振替決済の申し込みが完了した日付から会員データを年月で検索  |
| ③入会者(年月日)   | 口座振替決済の申し込みが完了した日付から会員データを年月日で検索 |
| ④退会者        | 退会処理を行った会員を検索                    |

6 [表示] ボタンをクリックします。

➡検索された会員一覧が表示されます。

| Ä           |                     |       | 1     | -      |           |      |        |            |           |
|-------------|---------------------|-------|-------|--------|-----------|------|--------|------------|-----------|
|             | 登録日時                | 1P3-F | 顧客番号  | 金融機關名  | 口座名義      | 電話番号 | Ermail | ID(sendid) | SENDPOINT |
| 集 削除        | 2022/07/06 00:19:43 |       |       | りそな銀行  | ation and |      |        | 300        | 1000      |
| <b>集</b> 削除 | 2022/07/06 00:19:02 | -     |       | 三并住友銀行 | 1171      |      | 1000   |            |           |
| <b>集</b> 削除 | 2022/07/06 00:17:49 |       | -     | ゆうちょ銀行 | 1.011.000 |      |        |            | 100       |
| 集 削除        | 2022/07/05 23:55:13 | 1.000 | 10000 | みずほ銀行  | 1111      |      |        | -          | 100       |
| 第 削除        | 2022/03/16 10:18:08 |       | -     | 北海道銀行  | 111.00    | -    | -      | 100        |           |

### 8.2 会員情報の変更

検索した会員の情報は、編集(変更・削除)することができます。 ここでは、会員情報を変更していましょう。

#### 1 編集する会員の[編集] ボタンをクリックします。

| ● 口座振替決済 会員管理 |                     |   |  |        |           |  |            |        |      |
|---------------|---------------------|---|--|--------|-----------|--|------------|--------|------|
|               |                     |   |  |        |           |  |            |        |      |
| 編集 削除         | 2022/07/06 00:19:43 |   |  | りそな銀行  | ation and |  |            | - 1000 | 1000 |
| 編集 削除         | 2022/07/06 00:19:02 | - |  | 三并住友銀行 | 11710     |  | 1000000000 |        |      |

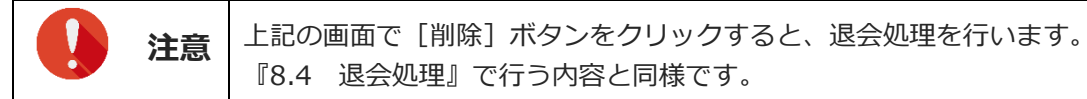

➡選択した会員の情報が表示されます。

#### 2 会員の情報を変更します。

| _                   | _     | _             | _     | _     |      |        |            |           |
|---------------------|-------|---------------|-------|-------|------|--------|------------|-----------|
| 登録日時                | IP3-F | 联容备号          | 金融機關名 | 口座名義  | 電話番号 | Ermail | ID(sendid) | SENDPOINT |
| 2022/07/06 00:19:43 |       | in the second | りそな銀行 | 1.000 |      |        |            | 1000      |

3 [次へ] ボタンをクリックします。

➡確認の画面が表示されます。

| 日注派百              | 決済 会                   | 員管理                  |          |        |                   |                        |            |          |
|-------------------|------------------------|----------------------|----------|--------|-------------------|------------------------|------------|----------|
| 2.具情報編集           | _                      | _                    |          |        | _                 |                        |            |          |
| 登録日時              | IP3-F                  | 顧客番号                 | 金融機關名    | 口座名義   | 電話番号              | Ermail                 | ID(sendid) | SENDPOIN |
| 22/07/06 00:19:43 |                        | -                    | りそな銀行    | 10.00  |                   |                        |            | 1000     |
| ※ご注意              | くださし<br>を登録した<br>ありますの | 、<br>場合、正し<br>つで、必ず、 | く決済がて    | できなかっ  | たり、別ユーサ           | <sup>9</sup> 一様に請求が行われ |            |          |
| る可能性が 情報変更によっ     | て請求内容に                 | 問題等が発生               | しましても、ゼウ | フスでは責任 | につい。<br>を負いかねますので | 、予めご了承ください。            |            |          |

- 4 [更新] ボタンをクリックします。
  - ➡「更新処理が完了しました。」と表示されたら、完了です。

| <ul> <li>         • #### &gt; ###50# &gt;     </li> <li>         • 口座振替決済 会員管理     </li> </ul> |  |
|------------------------------------------------------------------------------------------------|--|
| 会員情報編集                                                                                         |  |
| 更新処理 完了<br>更新処理が完了しました。                                                                        |  |
|                                                                                                |  |

### 8.3 会員一覧のダウンロード

会員一覧をダウンロードします。

「口座振替決済 会員管理」画面の「機能選択」で[会員一覧ダウンロード]を選択する以外は、前節『8.1 会員一覧の表示』の手順と同じです。

1 メニューから「各種検索」の「継続関連」にある [口座振替決算 会員管理] をクリックしま す。

➡「口座振替決算 会員管理」画面が表示されます。

2 IP コードを確認します。

複数の IP コードを契約している場合は、「IP コード」に複数の IP コードが表示されるので、対象の IP コードを選択します。 3 「機能選択」で[会員一覧ダウンロード]を選択し、「取得するファイル」でダウンロードす る一覧のファイル形式を選択します。

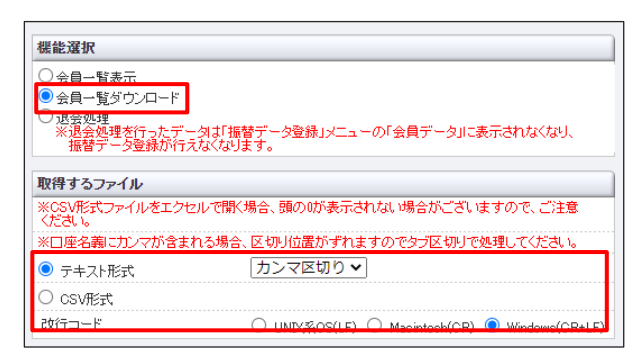

4 特定の会員を絞り込むときは、検索する会員の「検索キーワード」を入力します。項目のいずれか1つを入力するだけでもよいです。

| 検索 キーリード   |  |      |  |  |      |      |
|------------|--|------|--|--|------|------|
| E-mail     |  |      |  |  |      | _    |
| 電話番号       |  | <br> |  |  | <br> | <br> |
| ID(sendid) |  |      |  |  | <br> | <br> |

1 注意

電話番号はハイフンを入れずに入力してください。

#### 5 検索する会員の登録状況を指定します。

|   | 検索会員       |                    |
|---|------------|--------------------|
| 6 | ● 会員       |                    |
| 2 | ○ 入会者(年月)  | 2022年 🗸 6月 🖌       |
| ୖ | ○ 入会者(年月日) | 2022年 🗸 6月 🖌 20日 🗸 |
| • | ○ 退会者      |                    |

| ①会員       | 現時点で振替データの登録が可能な会員を検索            |
|-----------|----------------------------------|
| ②入会者(年月)  | 口座振替決済の申し込みが完了した日付から会員データを年月で検索  |
| ③入会者(年月日) | 口座振替決済の申し込みが完了した日付から会員データを年月日で検索 |
| ④退会者      | 退会処理を行った会員を検索                    |

6 [表示] ボタンをクリックします。

➡検索された会員一覧がダウンロードされます。

### 8.4 退会処理

退会処理を行うと、[口座登録決済 振替データ登録]メニューで振替データ登録をする際の「会員デー タ」に表示されなくなり、登録ができなくなります。

退会処理をしたデータは、退会者の会員一覧として検索すれば、確認することができます。

「口座振替決済 会員管理」画面の「機能選択」で[退会処理]を選択する以外は、『8.1 会員一覧の表示』の手順と同じです。

1 メニューから「各種検索」の「継続関連」にある [口座振替決算 会員管理] をクリックしま す。 ➡「口座振替決算 会員管理」画面が表示されます。

2 IP コードを確認します。

複数の IP コードを契約している場合は、「IP コード」に複数の IP コードが表示されるので、対象の IP コードを選択します。

3 「機能選択」で[退会処理]を選択し、「取得するファイル」で表示する一覧のファイル形式 を選択します。

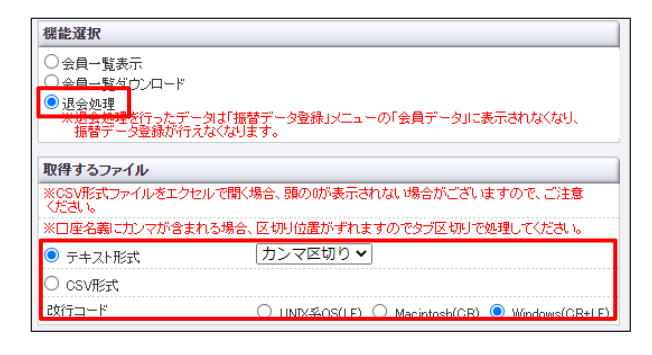

4 特定の会員を絞り込むときは、検索する会員の「検索キーワード」を入力します。項目のい ずれか1つを入力するだけでもよいです。

| 検索 キーワード   |  |
|------------|--|
| E-mail     |  |
| 電話番号       |  |
| ID(sendid) |  |

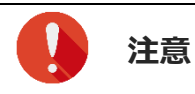

電話番号はハイフンを入れずに入力してください。

5 検索する会員の登録状況を指定します。

|   | 検索会員       |                    |      |
|---|------------|--------------------|------|
| 1 | ● 会員       |                    |      |
| 2 | ○ 入会者(年月)  | 2022年 🖌 6月 🖌       |      |
| 3 | ○ 入会者(年月日) | 2022年 🗸 6月 🖌 20日 🗸 |      |
| 4 | ○ 退会者      |                    |      |
| _ |            |                    |      |
|   |            | 表示                 | リセット |

| ①会員       | 現時点で振替データの登録が可能な会員を検索            |
|-----------|----------------------------------|
| ②入会者(年月)  | 口座振替決済の申し込みが完了した日付から会員データを年月で検索  |
| ③入会者(年月日) | 口座振替決済の申し込みが完了した日付から会員データを年月日で検索 |
| ④退会者      | 退会処理を行った会員を検索                    |

6 [表示] ボタンをクリックします。

➡検索された会員一覧が表示されます。

7 退会処理をするデータの①「退会」欄にチェックを入れ、② [確認] ボタンをクリックしま す。

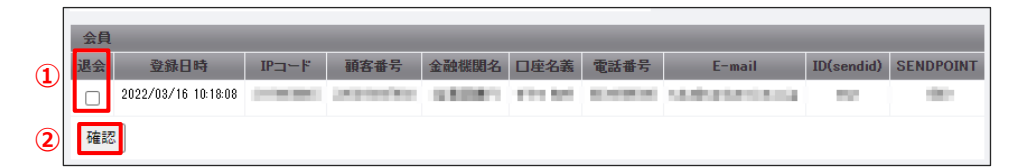

➡確認の画面が表示されます。

8 内容を確認し、 [処理実行] ボタンをクリックします。

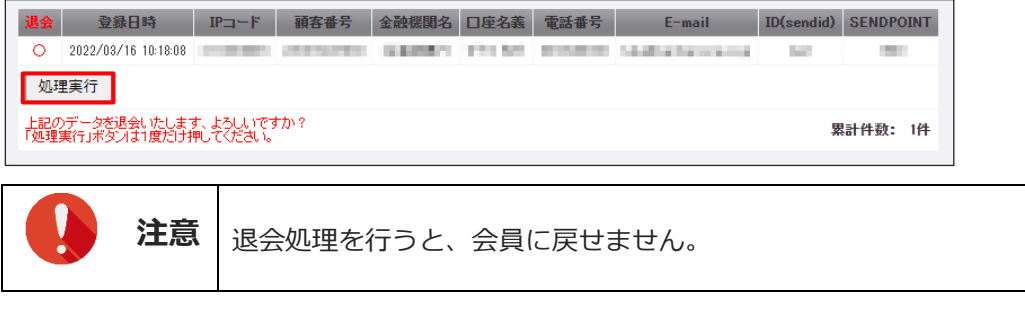

➡「退会処理が完了しました。」と表示されれば、退会処理完了です。

## 9. エラー時の処理(再送信)を行う

決済結果は、ZEUSから CGI(実行結果を送信する仕組み)で加盟店様宛に送信されます。 タイムアウトやサーバーエラー等で加盟店様システムが、決済結果データを受け取れず、正常に処理ができ なかった場合は、ZEUSからエラーになった旨のメールを送信します。

このメールを受け取ったときは、そのメール内容によって「申込」と「振替」の口座振替決済の CGI 再送 信(データの再送信)を行ってください。

|    | • CGIを利用していない加盟店様にはこのメニューは表示されません。                                                                                                    |
|----|----------------------------------------------------------------------------------------------------|
|    | <ul> <li>加盟店様システムで正常に処理されていた決済に対して再度データ送信を行うと、</li> </ul>                                                                              |
| 注意 | 加盟店様側のコンテンツ(または発行 ID/PW 等)が二重発行される可能性があり<br>ます。そのため再送信処理は、サービス提供や商品発送状況を確認のうえ、実行し<br>てください。<br>• 1 つの決済で複数回の送信エラーが発生した場合、処理状況に関わらず最新のエ |

### 9.1 CGI 送信エラー処理(申込)

口座振替決済の申込処理(ユーザー様による口座情報の登録)でエラーが起こったときの再送信を行います。

注意 | CGI 再送信は、ステータスが「申込完了」のデータのみです。

1 メニューから「各種処理」の「決済関連」にある[口座振替決済 CGI 送信エラー処理(申込)]をクリックします。

| ● 各種処理        |
|---------------|
| 決済関連          |
| 売上処理          |
| 取り消し処理        |
| 取り消し処理(CSV予約) |
| 決済 CGI送信エラー処理 |

| $\sim\sim\sim\sim\sim\sim\sim\sim\sim\sim\sim\sim\sim\sim\sim\sim\sim\sim\sim\sim\sim\sim\sim\sim\sim\sim\sim\sim\sim\sim\sim\sim\sim\sim\sim\sim$ |
|----------------------------------------------------------------------------------------------------|
| ┃ □座振替決済 振替データ登録 ┃                                                                                                    |
| 口座振替決済 CGI送信エラー処<br>理(申込)                                                                                                    |
| 口座振替決済 CGI送信エラー処<br>理(振替)                                                                                                    |
| キャリア決済 売上処理                                                                                                    |
| キャリア決済 取り消し処理                                                                                                    |
| キャリア決済 CGI送信エラー処<br>理                                                                                                    |

→「口座振替決済 CGI 送信エラー処理(申込)」画面が表示されます。 この画面で、CGI 送信エラーの履歴確認と、申込結果の再送信ができます。

| ●□座振替決                                                   | ›<br>済 CGI送信エラー処理(申込) |     |  |  |  |  |  |  |
|----------------------------------------------------------|-----------------------|-----|--|--|--|--|--|--|
| CGロール失敗の履歴確認と手動での再送信を行っていただけます。<br>対象となるステータスIJI単込売了」です。 |                       |     |  |  |  |  |  |  |
| IPa· F                                                   |                       |     |  |  |  |  |  |  |
| 1.0000-0240-0                                            | 04000                 |     |  |  |  |  |  |  |
| CGISendErr条件                                             |                       |     |  |  |  |  |  |  |
| ● すべて ○ 未処理                                              | ○ 処理済                 |     |  |  |  |  |  |  |
| 検索 キーワード                                                 |                       |     |  |  |  |  |  |  |
| ● 指定しない                                                  |                       |     |  |  |  |  |  |  |
| ○ オーダーNo [                                               |                       |     |  |  |  |  |  |  |
| ○ 顧客番号 [                                                 |                       |     |  |  |  |  |  |  |
| O E-mail                                                 |                       |     |  |  |  |  |  |  |
| ○ 電話番号                                                   |                       |     |  |  |  |  |  |  |
| O ID(sendid)                                             |                       |     |  |  |  |  |  |  |
| 期間                                                       |                       |     |  |  |  |  |  |  |
| ○ 年月指定                                                   | 2022年 🗸 6月 🖌          |     |  |  |  |  |  |  |
| <ul> <li>年月日指定</li> </ul>                                | [2022年 🗸 6月 🖌 20日 🖌   |     |  |  |  |  |  |  |
| ○ 今日                                                     |                       |     |  |  |  |  |  |  |
| 〇 昨日                                                     |                       |     |  |  |  |  |  |  |
| 処理方式                                                     |                       |     |  |  |  |  |  |  |
| ● 個別 ○ 一括                                                |                       |     |  |  |  |  |  |  |
|                                                          | 表示                    | セット |  |  |  |  |  |  |

#### 2 IP コードを確認します。

複数の IP コードを契約している場合は、「IP コード」に複数の IP コードが表示されるので、対象の IP コードを選択します。

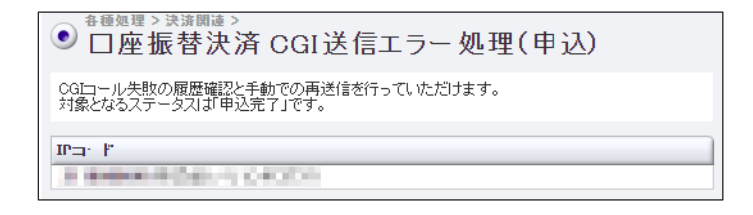

#### 3 「CGISendErr 条件」を選択します。

- [すべて]は、ステータスに関係なくすべてのデータ
- [未処理]は、CGI コールを再送信していないデータ
- [処理済]は、再送信したデータ、または再送信は不要として「処理済」ステータスにしたデー タ

| CGISendErr条件 |       |       |  |  |  |
|--------------|-------|-------|--|--|--|
| ● すべて        | ○ 未処理 | ○ 処理済 |  |  |  |

#### 4 「検索キーワード」と「期間」を選択します。

「検索キーワード」は、項目のいずれか1つを入力するだけでもよいです。

| 検索 キーワード     |                    |
|--------------|--------------------|
| ● 指定しない      |                    |
| ○オーダーNo [    |                    |
| ○ 顧客番号 [     |                    |
| O E-mail     |                    |
| ○ 電話番号       |                    |
| O ID(sendid) |                    |
| 期間           |                    |
| ○ 年月指定       | 2022年 🗸 6月 🖌       |
| ● 年月日指定      | 2022年 🗸 6月 🖌 20日 🗸 |
| 0 今日         |                    |
| 〇 昨日         |                    |

|    | 注意 | <ul> <li>電話番号はハイフンを入れずに入力してください。</li> <li>「期間」または「検索キーワード」のいずれかの指定が必要です。</li> <li>複数の IP コードを選択し「期間」で年月指定をした場合は、「検索キーワード」の指定が必須です。</li> </ul> |
|----|----|----------------------------------------------------------------------------------------------------|
| 16 | 備考 | 再送信できるデータは過去8か月間なので、期間を指定するときはその範囲内で<br>年月を指定してください。                                                                                          |

#### 5 [処理方式]を選択します。

- [個別]は、再送信を行うとき、1件ずつ個別に設定します。
- [一括]は、再送信を行うとき、まとめて一括設定します。

| 処理方式      |    |      |
|-----------|----|------|
| ● 個別 🔾 →括 |    |      |
|           | 表示 | リセット |

#### 6 [表示] ボタンをクリックします。

➡検索されたリストが表示されます。

手順5で選択した処理方法によって表示されるリストは異なるので、それぞれのリストから再送信する 操作方法について、次に説明します。

### 個別に再送信する

『9.1 CGI 送信エラー処理(申込)』の手順6の続きから説明します。

1 リストの「CGI 処理」欄から、データの①「処理」を選択し、②[送信] ボタンを選択しま す。

| ● 口座振替決済 CGI送信エラー処理(申込)                                                                                       |                |                                |                     |                     |         |              |        |          |  |
|----------------------------------------------------------------------------------------------------|----------------|--------------------------------|---------------------|---------------------|---------|--------------|--------|----------|--|
| ページの更新                                                                                                    |                |                                |                     |                     |         |              |        |          |  |
| 1 2                                                                                                    | CGI<br>SendErr | CGIエラーメッセージ                    | 申込日時                | 结果透知日時              | IP=-F   | <b>H</b> .R. | オーダー番号 | 顧客委号 全   |  |
| ● 再送信 ○ 処理済 送信 送信デ・                                                                                           | -夕修正 未処理       | HTTP/1.0.301 Moved Permanently | 2022/07/06 00:19:41 | 2022/07/06 00:19.43 |         | 申込完了         |        | 94       |  |
| ○ 再送信 ○ 処理済 送信 送信デ                                                                                            | -夕修正 未整理       | HTTP/1.0 301 Moved Permanently | 2022/07/05 00:18:53 | 2022/07/06 00:19:02 | -       | 申込完了         |        | <b>E</b> |  |
| ○ 再送信 ○ 処理済 送信 送信デ                                                                                            | -夕修正 朱処理       | HTTP/10 301 Moved Permanently  | 2022/07/06 00:17:46 | 2022/07/06 00:17:49 |         | 申込完了         |        | ф        |  |
| ○ 再送信 ○ 処理済 送信 送信デ・                                                                                           | -夕修正 未処理       | HTTP/10 301 Moved Permanently  | 2022/07/05 23:51:18 | 2022/07/05 23:55:13 |         | 申込完了         |        | 34       |  |
| ページの更新                                                                                                    |                |                                |                     |                     |         |              |        |          |  |
|                                                                                                    |                |                                |                     | ページ書                | 号 1(表示中 | •) • 表示      | ŧ      |          |  |
| <ul> <li>送信パラメータを修正したいときは、リストから修正したいデータの [送信</li> <li>データ修正] ボタンをクリックします。CGI の修正や変更ができる方が使用する機能です。</li> </ul> |                |                                |                     |                     |         |              |        |          |  |

 ・ [処理済]を選択して [送信] ボタンをクリックすると [CGISendErr] が
 [再送信] から [処理済] へ変更されます。CGI 送信はしません。

➡確認の画面が表示されます。

#### 2 確認の画面で [送信] ボタンをクリックします。

➡「CGI SendErr」欄の内容が処理済(黒字)へ変更されます。これで再送は完了です。

| <ul> <li>● 日座振替決済 CGI送信エラ-</li> <li>ページの更新 - 括へ</li> </ul> | -処理            | (申込)                           |                     |                     |         |         |                          |     |
|------------------------------------------------------------|----------------|--------------------------------|---------------------|---------------------|---------|---------|--------------------------|-----|
| CGI<br>処理                                                  | CGI<br>SendErr | CGIエラーメッセージ                    | 申込日時                | 结果通知日時              | ID=-H   | 结果      | オーダー番号                   |     |
|                                                            | 処理済            | HTTP/1.0 301 Moved Permanently | 2022/07/06 00:19:41 | 2022/07/06 00:19:43 | 1.100.0 | 申込完了    | ADDRESS OF A CONTRACT OF | 100 |
| ○ 再送信 ○ 処理済 送信 送信データ修正                                     | 未処理            | HTTP/1.0 301 Moved Permanently | 2022/07/06 00:18:53 | 2022/07/06 00:19:02 |         | 申込完了    |                          |     |
| ○ 再送信 ○ 処理済 送信 送信データ修正                                     | 未処理            | HTTP/10 301 Moved Permanently  | 2022/07/06 00:17:46 | 2022/07/06 00:17:49 |         | 申込完了    |                          | -   |
| ○ 再送信 ○ 処理済 送信 送信データ修正                                     | 未処理            | HTTP/1.0 301 Moved Permanently | 2022/07/05 23:51:18 | 2022/07/05 23:55:13 |         | 申込完了    |                          |     |
| ページの更新                                                     |                |                                |                     |                     |         |         |                          |     |
|                                                            |                |                                |                     | ページ書                | 号 1(表示中 | •) ▼ 表; | Ā                        |     |

### 一括で再送信する

- 『9.1 CGI 送信エラー処理(申込)』の手順6の続きから説明します。
- 1 ①送信対象データにチェックを入れ、②[再送信]または[処理済]を選択し、③[次へ] ボタンをクリックします。

| CGI<br>処理                        | CGI<br>SendErr        | CGIエラーメッセージ                    | 申込日時                | 結果通知日時              | IP3-F | 結果   | オーダー番号           | 顧客番号 | 金融機製名  | 口座    |
|----------------------------------|-----------------------|--------------------------------|---------------------|---------------------|-------|------|------------------|------|--------|-------|
| -                                | 処理済                   | HTTP/1.0 301 Moved Permanently | 2022/07/06 00:19:41 | 2022/07/06 00:19:43 | -     | 申込完了 |                  |      | りそな銀行  |       |
|                                  | 未処理                   | HTTP/1.0 301 Moved Permanently | 2022/07/06 00:18:53 | 2022/07/06 00:19:02 |       | 申込完了 |                  |      | 三并住友銀行 |       |
|                                  | 未処理                   | HTTP/1.0 301 Moved Permanently | 2022/07/06 00:17:46 | 2022/07/06 00:17:49 |       | 申込完了 |                  |      | ゆうちょ銀行 | 18.08 |
|                                  | 未処理                   | H3/1.0 301 Moved Permanently   | 2022/07/05 23:51:18 | 2022/07/05 23:55:13 |       | 申込完了 |                  |      | みずほ銀行  | 18.1  |
| <ul><li>再;</li><li>ページ</li></ul> | 送信 〇 処理済<br>2の更新   個別 | 次へ リセット 全てチェ                   | ック                  |                     |       |      |                  |      |        |       |
|                                  |                       |                                |                     |                     |       |      | ページ番号 [1(表示中) ♥] | 表示   |        |       |

➡確認の画面が表示されます。

#### 2 確認の画面で [送信] ボタンをクリックします。

➡「CGI SendErr」欄の内容が処理済(黒字)へ変更されます。これで再送は完了です。

| 処理 | CG1<br>SendErr | CGIエラーメッセージ                    | 申込日時                | 結果運知日時              | IP3-F          | 結束   | オーダー番号                     | 联容番号 | 金融機關名  | 口座名義       |
|----|----------------|--------------------------------|---------------------|---------------------|----------------|------|----------------------------|------|--------|------------|
| -  | 処理済            | HTTP/1.0 301 Moved Permanently | 2022/07/06 00:19:41 | 2022/07/06 00:19:43 | 10 Million and | 申込完了 | THE REPORT OF SMALL PARTY. | 1000 | りそな銀行  | The second |
|    | 未処理            | HTTP/1.0 301 Moved Permanently | 2022/07/06 00:18:53 | 2022/07/06 00:19:02 |                | 申込完了 |                            |      | 三井住友銀行 |            |
| -  | 処理済            | HTTP/1.0 301 Moved Permanently | 2022/07/06 00:17:46 | 2022/07/06 00:17:49 | 1.000          | 申込完了 |                            | -    | ゆうちょ銀行 | 10100      |
| -  | 処理済            | HTTP/1.0 301 Moved Permanently | 2022/07/05 23:51:18 | 2022/07/05 23:55:13 |                | 申込完了 | and the second second      |      | みずほ銀行  | 10.00      |

### 9.2 CGI 送信エラー処理(振替)

口座振替決済の振替処理でエラーが起こったときの再送信を行います。

1 メニューから「各種処理」の「決済関連」にある「口座振替決済 CGI 送信エラー処理(振 替)]をクリックします。

| ● 各種処理        |
|---------------|
| 決済関連          |
| 売上処理          |
| 取り消し処理        |
| 取り消し処理(CSV予約) |
| 決済 CGI送信エラー処理 |
|               |

| $\sim\sim\sim\sim\sim\sim\sim\sim\sim\sim\sim\sim\sim\sim\sim\sim\sim\sim\sim\sim\sim\sim\sim\sim\sim\sim\sim\sim\sim\sim\sim\sim\sim\sim\sim\sim$ |
|----------------------------------------------------------------------------------------------------|
| ┃ □座振替決済 振替データ登録                                                                                                    |
| □座振替決済 CGI送信エラー処<br>理(申込)                                                                                                    |
| 口座振替決済 CGI送信エラー処<br>理(振替)                                                                                                    |
| キャリア決済 売上処理                                                                                                    |
| キャリア決済 取り消し処理                                                                                                    |
| キャリア決済 CGI送信エラー処<br>理                                                                                                    |

→「口座振替決済 CGI 送信エラー処理(振替)」画面が表示されます。 この画面で、CGI 送信エラーの履歴確認と、振替結果の再送信ができます。

| ●□座振替決済(                             | CGI送信エラー処理(                    | <b>振替</b> ) |
|--------------------------------------|--------------------------------|-------------|
| CGIコール失敗の履歴確認と手動<br>対象となるステータスは「振替完了 | での再送信を行っていただけます。<br>」「振替失敗」です。 |             |
| IP                                   |                                |             |
| THE REPORT OF A DOMESTIC OF          | (**                            |             |
| CGISendErr条件                         |                                |             |
| ● すべて ○ 未処理 ○ タ                      | <br>L理済                        |             |
| 給索 キーワード                             |                                |             |
| <ul> <li>推定しない</li> </ul>            |                                |             |
| ○ オーダーNo                             |                                |             |
| ○ 顧客番号                               |                                |             |
| O E-mail                             |                                |             |
|                                      |                                |             |
| O ID(sendid)                         |                                |             |
|                                      |                                |             |
| 期間                                   |                                |             |
| ○ 年月指定                               | 2022年 🗸 6月 🖌                   |             |
| ● 年月日指定                              | 2022年 🗸 6月 🖌 20日 🗸             |             |
| 0 今日                                 |                                |             |
| ○ 昨日                                 |                                |             |
| 処理方式                                 |                                |             |
| ● 個別 ○ 一括                            |                                |             |
|                                      |                                |             |
|                                      | 表示                             | リセット        |

#### 2 IP コードを確認します。

複数の IP コードを契約している場合は、「IP コード」に複数の IP コードが表示されるので、対象の IP コードを選択します。

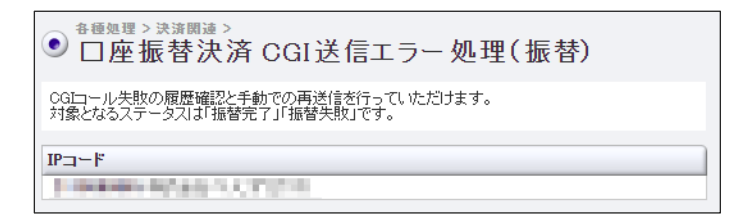

#### 3 「CGISendErr 条件」を選択します。

- [すべて]は、ステータスに関係なくすべてのデータ
- [未処理]は、CGI コールを再送信していないデータ
- [処理済]は、再送信したデータ、または再送信は不要として「処理済」ステータスにしたデー タ

| CGISendEr | r条件   |       |  |
|-----------|-------|-------|--|
| 🖲 ক্র্বে  | ○ 未処理 | ○ 処理済 |  |

#### 4 「検索キーワード」と「期間」を選択します。

「検索キーワード」は、項目のいずれか1つを入力するだけでもよいです。

| 検索 キーワード           |                    |
|--------------------|--------------------|
| ● 指定しない            |                    |
| ○オーダーNo [          |                    |
| ○ 顧客番号 🛛           |                    |
| O E-mail           |                    |
| ○ 電話番号 [           |                    |
| O ID(sendid)       |                    |
| 期間                 |                    |
| ········<br>○ 年月指定 | 2022年 🗸 6月 🖌       |
| ◎ 年月日指定            | 2022年 🗸 6月 🖌 20日 🗸 |
| ○ 今日               |                    |
| 0 昨日               |                    |

|    | 注意 | <ul> <li>・電話番号はハイフンを入れずに入力してください。</li> <li>・「期間」または「検索キーワード」のいずれかの指定が必要です。</li> <li>・ 複数の IP コードを選択し「期間」で年月指定をした場合は、「検索キーワード」の指定が必須です。</li> </ul> |
|----|----|----------------------------------------------------------------------------------------------------|
| 14 | 備考 | 再送信できるデータは過去8か月間なので、期間を指定するときはその範囲内で<br>年月を指定してください。                                                                                              |

#### 5 [処理方式]を選択します。

- [個別]は、再送信を行うとき、1件ずつ個別に設定します。
- [一括]は、再送信を行うとき、まとめて一括設定します。

| 処理方式      |    |      |
|-----------|----|------|
| ● 個別 ○ 一括 |    |      |
|           | 表示 | リセット |

#### 6 [表示] ボタンをクリックします。

➡検索されたリストが表示されます。

### 個別に再送信する

『9.2 CGI 送信エラー処理(振替)』の手順5の続きから説明します。

### 1 リストの「CGI 処理」欄から、データの①「処理」を選択し、②[送信] ボタンを選択しま す。

| ● □座振替決済 CO              | GI送信エラー処理(     | 振替)                            |                     |            |        |         |                             |      |
|--------------------------|----------------|--------------------------------|---------------------|------------|--------|---------|-----------------------------|------|
| ページの更新                   |                |                                |                     |            |        |         |                             |      |
| 1 2                      | CGI<br>SendErr | OGIエラーメッセージ                    | 結果通知日時              | 振替日        | IP3-F  | 和果      | オーダー番号                      | 联容委号 |
| ◉ 再送信 ○ 処理済 送信           | 送信データ修正 未処理    | HTTP/10 301 Moved Permanently  | 2022/07/06 00:22:12 | 2022/07/06 | 1      | 振替完了    | the second of second second |      |
| ○ 再送信 ○ 処理済 送信           | 送信データ修正 未処理    | HTTP/10 301 Moved Permanently  | 2022/07/06 00:22:12 | 2022/07/06 |        | 振替完了    |                             |      |
| ○ 再送信 ○ 処理済 送信           | 送信データ修正 未処理    | HTTP/10 301 Moved Permanently  | 2022/07/06 00:22:12 | 2022/07/06 | -      | 振警完了    |                             |      |
| ○ 再送信 ○ 処理済 送信           | 送信データ修正 未処理    | HTTP/1.0 301 Moved Permanently | 2022/07/06 00:22:12 | 2022/07/06 | i nere | 振警完了    |                             |      |
| ○ 再送信 ○ 処理済 送信           | 送信データ修正 未処理    | HTTP/1.0 301 Moved Permanently | 2022/07/01 11:26:32 | 2022/07/01 |        | 禄替完了    | 1000-007-0022-018           |      |
| ページの更新                   |                |                                |                     |            |        |         |                             |      |
|                          |                |                                |                     | ~          | -ジ番号 1 | (表示中) 🗸 | 表示                          | _    |
|                          |                |                                |                     |            |        |         |                             |      |
|                          | • 送信パラメ        | ータを修正したい                       | いときは、               | リスト        | から修    | 修正し     | たいデータの [送                   | 信    |
|                          | データ修正          | ] ボタンをクリ                       | ックします               | 。CGI       | の修正    | Eや変     | 更ができる方が使                    | 河す   |
|                          | る機能です          | 0                              |                     |            |        |         |                             |      |
| <b>C</b> • <b>c</b> ny • | • [処理済]        | を選択して [送(                      | 言] ボタン              | をクリ        | リックす   | ちと      | [CGISendErr]                | が    |
|                          | [再送信]          | から [処理済] /                     | へ変更され               | ます。        | CGI ដំ | 送信は     | しません。                       |      |

➡確認の画面が表示されます。

#### 2 確認の画面で [送信] ボタンをクリックします。

➡「CGI SendErr」欄の内容が処理済(黒字)へ変更されます。これで再送は完了です。

| ● ロ座振替決済 CGI送信エラ-      | 一処理            | (振替)                           |                     |            |         |          |        |              |
|------------------------|----------------|--------------------------------|---------------------|------------|---------|----------|--------|--------------|
| ページの更新                 |                |                                |                     |            |         |          |        |              |
| CGI<br>処理              | CGI<br>SendErr | CGIエラーメッセージ                    | 結果透知日時              | 振替日        | IP=-F   | 結果       | オーダー番号 | 联容委号         |
|                        | 処理済            | HTTP/1.0 301 Moved Permanently | 2022/07/06 00:22:12 | 2022/07/06 |         | 振替完了     |        | and a second |
| ○ 再送信 ○ 処理済 送信 送信データ修正 | 未処理            | HTTP/1.0 301 Moved Permanently | 2022/07/06 00:22:12 | 2022/07/06 |         | 振替完了     |        |              |
| ○ 再送信 ○ 処理済 送信 送信データ修正 | 未処理            | HTTP/1.0 301 Moved Permanently | 2022/07/06 00:22:12 | 2022/07/06 |         | 振替完了     |        | -            |
| ○ 再送信 ○ 処理済 送信 送信データ修正 | 未処理            | HTTP/1.0 301 Moved Permanently | 2022/07/06 00:22:12 | 2022/07/06 |         | 振替完了     |        |              |
| ○ 再送信 ○ 処理済 送信 送信データ修正 | 未処理            | HTTP/10 301 Moved Permanently  | 2022/07/01 11:26:32 | 2022/07/01 | -       | 振替完了     |        |              |
| ページの更新                 |                |                                |                     |            |         |          |        |              |
|                        |                |                                | -                   | ~          | -ジ番号 [1 | 1(表示中) ✔ | 表示     |              |

### 一括で再送信する

『9.2 CGI送信エラー処理(振替)』の手順5の続きから説明します。

1 ①送信対象データにチェックを入れ、②[再送信]または[処理済]を選択し、③[次へ] ボタンをクリックします。

|                                       |       | 三井住友銀行               |                    | (internal la        |
|---------------------------------------|-------|----------------------|--------------------|---------------------|
|                                       | -     | 117 11 19 19         |                    |                     |
| the same is not set of the set of the |       | りそな既行                |                    |                     |
|                                       | -     | みずほ銀行                |                    | 1                   |
|                                       |       | ゆうちょ銀行               | a second           |                     |
|                                       |       | 北海道銀行                |                    |                     |
|                                       |       |                      |                    |                     |
|                                       | ページ署4 | ページ番号 [1(表示中) ♥) [表示 | ページ番号 [1(表示中)▼] 表示 | ページ番号 [1(表示中) ♥) 表示 |

送信」から「処理済」へ変更されます。CGI 送信はしません。

➡確認の画面が表示されます。

備考

### 2 確認の画面で [送信] ボタンをクリックします。

| ● 口座振替決済 CGI送信エラー処理(振替)  |                                |                     |            |       |      |        |      |       |         |
|--------------------------|--------------------------------|---------------------|------------|-------|------|--------|------|-------|---------|
| CGI<br>SendErr           | CGIエラーメッセージ                    | 結果通知日時              | 振警日        | IP3-F | 核果   | オーダー番号 | 联名誉号 | 金融積開名 | 口座名義    |
| 未処理                      | HTTP/1.0 301 Moved Permanently | 2022/07/06 00:22:12 | 2022/07/06 |       | 接替完了 |        |      | りそな銀行 | IN IN I |
| 未処理                      | HTTP/1.0 301 Moved Permanently | 2022/07/01 11:26:32 | 2022/07/01 |       | 绿替完了 |        |      | 北海道銀行 |         |
| 以上のデータをCGI再送信します。直しいですか? |                                |                     | 送信         |       |      |        |      |       |         |

➡「CGI SendErr」欄の内容が処理済(黒字)へ変更されます。これで再送は完了です。

| CGI<br>処理                           | CGI<br>SendErr       | CGIエラーメッセージ                    | 結果通知日時              | 振替日        | IP3-K        | 結果   | オーダー番号                        | 顧客番号          | 金融機関名  | 口座名義     | 電話番号          |
|-------------------------------------|----------------------|--------------------------------|---------------------|------------|--------------|------|-------------------------------|---------------|--------|----------|---------------|
| -                                   | 処理済                  | HTTP/1.0 301 Moved Permanently | 2022/07/06 00:22:12 | 2022/07/06 | 1 - remained | 振替完了 | internation is a submitted of | and inclusion | 三井住友銀行 | 1.01.000 | Concession in |
| 0                                   | 未処理                  | HTTP/1.0 301 Moved Permanently | 2022/07/06 00:22:12 | 2022/07/06 |              | 振替完了 |                               |               | りそな銀行  |          |               |
| -                                   | 処理済                  | HTTP/1.0 301 Moved Permanently | 2022/07/06 00:22:12 | 2022/07/06 | 1.1000       | 振替完了 | Distances in the second of    |               | みずほ銀行  | 1.0.0    |               |
| -                                   | 処理済                  | HTTP/1.0 301 Moved Permanently | 2022/07/06 00:22:12 | 2022/07/06 |              | 振替完了 |                               |               | ゆうちょ銀行 |          |               |
|                                     | 未処理                  | HTTP/1.0 301 Moved Permanently | 2022/07/01 11:26:32 | 2022/07/01 |              | 振替完了 | Contraction of the second     |               | 北海道銀行  | 1111     |               |
| <ul> <li>再設</li> <li>ページ</li> </ul> | 信 ○ 処理済<br>の更新 ] [個別 | 次へ リセット 全てチェ                   | ック                  |            | -            |      | a - 21 <b>4</b> 4             |               |        |          | _             |

## 10.ステータス・用語一覧

集計表などのステータスに表示された用語や口座振替 WEB 受付サービスで使用している用語について説明 します。

### 10.1 ステータスの用語一覧

「ステータス」欄に表示されているステータスの状況および対応方法、ZEUS からの対応について説明します。

### ステータスの内容と加盟店様の対応

| ステータス | 前ステータス | 内容の説明                                                               | 対応                                                    |  |
|-------|--------|---------------------------------------------------------------------|-------------------------------------------------------|--|
| 受付処理  |        |                                                                     |                                                       |  |
| 申込中   | -      | ユーザー様が口座振替の申込手続<br>きを行い、金融機関での手続き中<br>(金融機関での受付は完了してい<br>ない)        | ユーザー様からのお手続き<br>を待つ                                   |  |
| 申込完了  | 申込中    | ユーザー様が口座振替の申込手続<br>きを行い、申込手続きが完了した                                  | 振替決済データの登録に進<br>む                                     |  |
| 申込失敗  | 申込中    | ユーザー様が口座振替の申込手続<br>きを行ったが、何らかの理由で受け<br>付けられなかった                     | ユーザー様に再度口座登録<br>を行ってもらうように案内<br>する                    |  |
| 期日切   | 申込中    | ユーザー様が口座振替の申込手続<br>きを行ったが、期日(申込手続き開<br>始から1週間)までに、申込手続き<br>が完了しなかった | 必要に応じてユーザー様に<br>再度口座登録を行ってもら<br>う                     |  |
| 番組停止  | 申込中    | 契約解除後に申込結果が通知され<br>た                                                | ZEUS まで問い合わせる                                         |  |
| 振替処理  |        |                                                                     |                                                       |  |
| 振替予約  | -      | 加盟店様で売上管理画面から振替<br>データの登録が行われた                                      | 振替処理の結果を待つ                                            |  |
| 振替処理中 | 振替予約   | 振替処理中                                                               | 振替日より 3~4 営業日後<br>に振替結果を確認する                          |  |
| 振替完了  | 振替処理中  | 振替処理が完了した                                                           | ユーザー様にサービス提供<br>を行う                                   |  |
| 振替失敗  | 振替処理中  | 振替処理が失敗した                                                           | 再度加盟店様にて振替デー<br>タの登録を行うか、別の方法<br>にてユーザー様から代金回<br>収を行う |  |
| 番組停止  | 振替処理中  | ご契約を解除したユーザー様から<br>入金があった                                           | ZEUS まで問い合わせる                                         |  |

### ZEUS からの対応

| ステータス          | Z     | CGI 送信         | 支払対象 |   |  |  |  |
|----------------|-------|----------------|------|---|--|--|--|
| 受付処理           |       |                |      |   |  |  |  |
| ф)) ф          | 加盟店様  | なし             | ×    | × |  |  |  |
| 中心中            | ユーザー様 | なし             | -    | - |  |  |  |
| 由いウフ           | 加盟店様  | 口座振替決済 申込完了通知  | 0    | × |  |  |  |
| 中匹元」           | ユーザー様 | 口座振替決済 申込完了メール | -    | - |  |  |  |
| 中门生品           | 加盟店様  | なし             | ×    | × |  |  |  |
| 中込大敗           | ユーザー様 | なし             | -    | - |  |  |  |
|                | 加盟店様  | なし             | ×    | × |  |  |  |
| 期日切            | ユーザー様 | なし             | -    | - |  |  |  |
|                | 加盟店様  | なし             | ×    | × |  |  |  |
| 留祖停止           | ユーザー様 | なし             | -    | - |  |  |  |
| 受付処理           |       |                |      |   |  |  |  |
| 恒扶又约           | 加盟店様  | なし             | ×    | × |  |  |  |
| 抵省丁初           | ユーザー様 | なし             | -    | - |  |  |  |
| 振荡加速           | 加盟店様  | なし             | ×    | × |  |  |  |
| 抵省处理中          | ユーザー様 | なし             | -    | - |  |  |  |
| にまって           | 加盟店様  | 口座振替決済 振替結果通知  | 0    | 0 |  |  |  |
| 抓 <b>留</b> 元 ] | ユーザー様 | 口座振替決済 振替完了メール | -    | - |  |  |  |
| 振荡生的           | 加盟店様  | 口座振替決済 振替結果通知  | 0    | × |  |  |  |
| 抓首大敗           | ユーザー様 | 口座振替決済 振替失敗メール | -    | - |  |  |  |
| 来知信止           | 加盟店様  | なし             | ×    | × |  |  |  |
| 宙祖行止           | ユーザー様 | なし             | -    | - |  |  |  |

【記号について】

〇:送信する

× : 送信しない

| 振替結果コード | 結果内容    | 結果詳細                                       |  |  |  |  |
|---------|---------|--------------------------------------------|--|--|--|--|
| 0       | 振替完了    | 請求金額での振替が完了(振替成功)                          |  |  |  |  |
| 1       | 資金不足    | 預金残高不足                                     |  |  |  |  |
| 2       | 預金取引なし※ | <ul> <li>・預金取引なし(口座解約済み、該当口座なし)</li> </ul> |  |  |  |  |
| Z       |         | • 店番号、預金種目、口座番号、名義等相違                      |  |  |  |  |
| 2       | 預金者の都合に | • 預金者からの依頼による振替停止                          |  |  |  |  |
| 5       | よる振替停止  | • 諸届(死亡、相続、代弁、差押等)に伴う振替停止                  |  |  |  |  |
| 1       | 預金口座振替依 | • 預金口座振替契約解約済                              |  |  |  |  |
| 4       | 頼書なし    |                                            |  |  |  |  |
| 0       | 委託者の都合に | • 委託者(収納企業)からの依頼による振替停止                    |  |  |  |  |
| 8       | よる振替停止  | • 実在しない銀行コード・支店コードでの請求依頼                   |  |  |  |  |
| 0       | その他     | • その他(死亡、相続、代弁、差押等)による振替停止                 |  |  |  |  |
| 9       |         | • 金融機関が上記以外の理由で不能と判断したもの                   |  |  |  |  |
| E       | 請求不能    | <ul> <li>請求不能</li> </ul>                   |  |  |  |  |
| Ν       | 振替結果未着  | • 金融機関で口座振替の結果が判明しない                       |  |  |  |  |

「結果」欄に表示されるエラーコードの内容は、次のとおりです。

※振替依頼書記載内容と請求データ内容が相違しているケースが多数あります。誤入力がないかを確認して ください。

### 10.3 口座振替 WEB 受付サービスの用語一覧

口座振替 WEB 受付サービスで使用する用語について説明します。

| 用語                  | 説明                                                                                          |
|---------------------|---------------------------------------------------------------------------------------------|
| IPコード               | 加盟店様サイトを特定するコード                                                                             |
| 番組名                 | 契約サイト名                                                                                      |
| オーダーNo.             | トランザクション毎に付与するデータ識別番号                                                                       |
| 顧客番号                | トランザクション毎に付与する顧客識別番号                                                                        |
| 口座振替決済<br>申込完了通知メール | 口座振替決済の申込手続きが完了した際に、加盟店様へ送信するメール                                                            |
| 口座振替決済<br>申込完了メール   | 口座振替決済の申込手続きが完了した際に、ユーザー様へ送信するメール                                                           |
| 口座振替決済<br>振替結果通知メール | ユーザー様の口座からの振替結果を、加盟店様へ送信するメール                                                               |
| 口座振替決済<br>振替完了メール   | ユーザー様の口座からの振替が完了した際に、ユーザー様へ送信するメール                                                          |
| 口座振替決済<br>振替失敗メール   | ユーザー様の口座からの振替が失敗した際に、ユーザー様へ送信するメール                                                          |
| CGI 送信エラーメール        | (CGI 送信は、決済結果を ZEUS から CGI で送信する仕様)<br>送信した CGI を加盟店様側が何らかの理由で受け取れなかった際に、ZEUS から<br>送信するメール |
| テストID               | 口座振替決済の動作確認テスト等に利用するためのテスト用 ID (ZEUS のシステム専用)                                               |

### ■ 運用後のお問い合わせ ■

TEL:03-3498-9077 営業時間:平日 9:00~17:30

E-mail : merchant@cardservice.co.jp

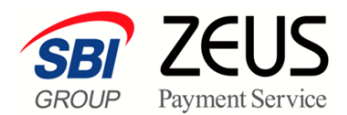

株式会社ゼウス

〒150-0002 東京都渋谷区渋谷 2-1-1 青山ファーストビル 9F

2022年11月2日

Copyright (C) ZEUS CO., LTD.All Rights Reserved. 本書の無断複製および利用使用は、特定の場合を除き、株式会社ゼウスの著作権の侵害になります。